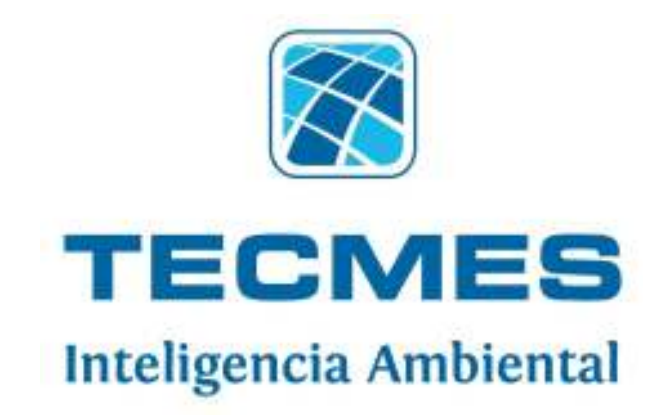

## PEGASUS 201

## MANUAL DEL USUARIO

Rev. 06

**Tecmes Instrumentos Especiales SRL** 

www.tecmes.com

## Índice de contenidos

| 1. Descripción del sistema                                          | 2  |
|---------------------------------------------------------------------|----|
| 2.1 Equipo básico                                                   | 4  |
| 2.2 Sensores opcionales                                             | 4  |
| 3 Unidad de Adquisición y registro                                  | 5  |
| 3.1. Despiece                                                       | 5  |
| 3.2. Recomendaciones de instalación                                 | 6  |
| 3.3. Montaje inicial                                                | 6  |
| 3.4. Montaie de los sensores                                        | 8  |
| 3.4.1 Pluviómetro-Montaie                                           | 8  |
| 3.4.2 Sensores de viento-Montaje                                    | 10 |
| 3.4.3 Sensor de temperatura y humedad-Montaje                       | 12 |
| 3.4.4 Sensor de radiación Solar-Montaie                             | 13 |
| 3.4.5 Sensores opcionales-Montaje                                   | 14 |
| 3.5. Unidad de Adquisición                                          | 16 |
| 3.5.1. Conexionado                                                  | 16 |
| 3.5.2. Conexiones                                                   | 16 |
| 3.5.3. Escalado                                                     | 19 |
| 4. Instalación del software                                         | 21 |
| 4.1. Requerimientos del sistema                                     | 21 |
| 4.2. Instalación de Microsoft Internet Explorer                     | 23 |
| 4.3. Instalación de Microsoft.NET Framework                         | 24 |
| 4.4. Instalación del software de administración Pegasus             | 26 |
| 4.5. Instalación de los <i>drivers</i> del puerto de comunicaciones | 28 |
| Anexo: Instalación de Software en Windows Vista                     | 29 |
| 5. Usos del software de administración Pegasus                      | 37 |
| Opcional- Instalación del Sensor de Humedad de Suelo EP0254         | 42 |
| Anexo para instalación en Hemisferio Norte                          | 49 |
| Anexo Bajada de datos alternativa                                   | 49 |
|                                                                     |    |

## 1. Descripción del sistema

Pegasus 201 es una estación meteorológica inalámbrica, un sistema práctico y compacto que brinda la oportunidad de obtener información meteorológica de calidad; es una herramienta indispensable para todos aquellos que quieran agudizar su capacidad analítica y reducir el riesgo inherente a la toma de decisiones relevantes.

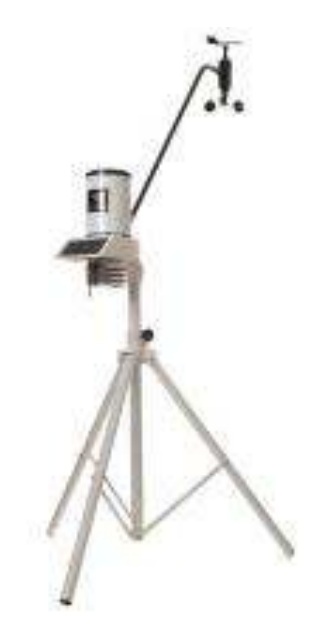

Ofrece numerosas ventajas, entre las que se destacan:

- Obtención de datos meteorológicos mediante diversas mediciones.
- Obtención de información adicional mediante el procesamiento de las mediciones.
- Alarmas configurables por bajo y alto nivel.

- Registro de datos instantáneos e históricos.
- Comunicación a PC.
- Diseño ergonómico y liviano.
- Simple instalación y utilización.

Como opcional, se puede agregar la consola de lectura (EP1000) que recibe los datos a través de RF.

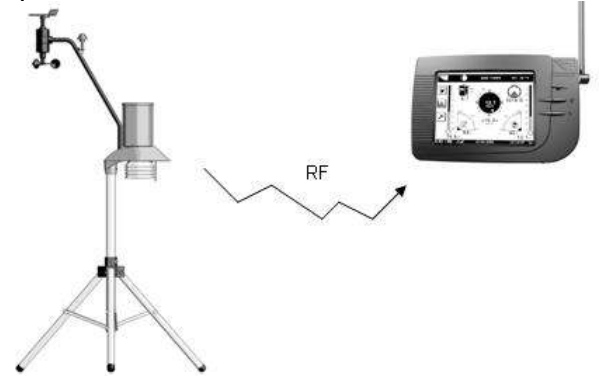

También se ofrece como opción, la comunicación de los datos vía modem GPRS(AP3010), para ver los mismos en una pagina web.

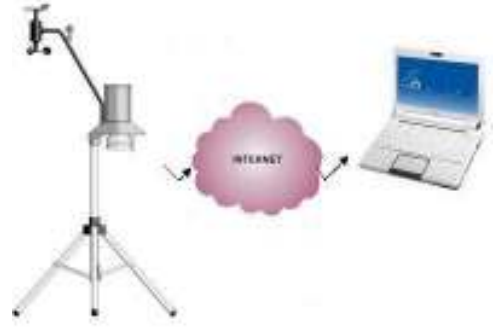

El equipo se suministra con un software de muy fácil operación, que mediante un menú orientado permite la

configuración del mismo y la bajada de datos de la memoria.

También es posible mediante este software verificar el funcionamiento de los sensores y/o inspeccionar los datos ya almacenados en la memoria.

La alimentación es a través de una batería que es cargada mediante un panel solar integrado al equipo.

## 2.1. Equipo básico

El Pegasus 201 incluye:

Datalogger (EP2010)

Trípode (EP0010)

Sensor de humedad y temperatura del aire (EP0251)

Sensor de precipitación (EP0221)

Sensor de velocidad y dirección del viento (EP0233).

Sensor de presión atmosférica

## 2.2. Sensores Opcionales

Al equipo también se le pueden sumar los siguientes sensores opcionales:

sensor de humedad de hoja (EP0253),

sensor de humedad del suelo (EP0254),

sensor de temperatura del suelo (EP0247),

sensor de radiación solar (EP0304).

## 3. Unidad de Adquisición y registro 3.1. Despiece

- 1. Conjunto de sensores de viento-EP0233
- Sensor de radiación solar-EP0304
- Tubo soporte de sensores del viento y la radiación solar-AP0235.
- Sensor de precipitación-EP0221.
- Unidad de adquisición y registro-EP2010
- Sensor de temperatura y humedad-EP0251
- Sensor de humedad de la hoja-EP0253.
- 8. Trípode de montaje-EP0010.
- 9. Sensor de temperatura del suelo-EP0247.
- 10. Sensor de humedad del suelo-EP0254.

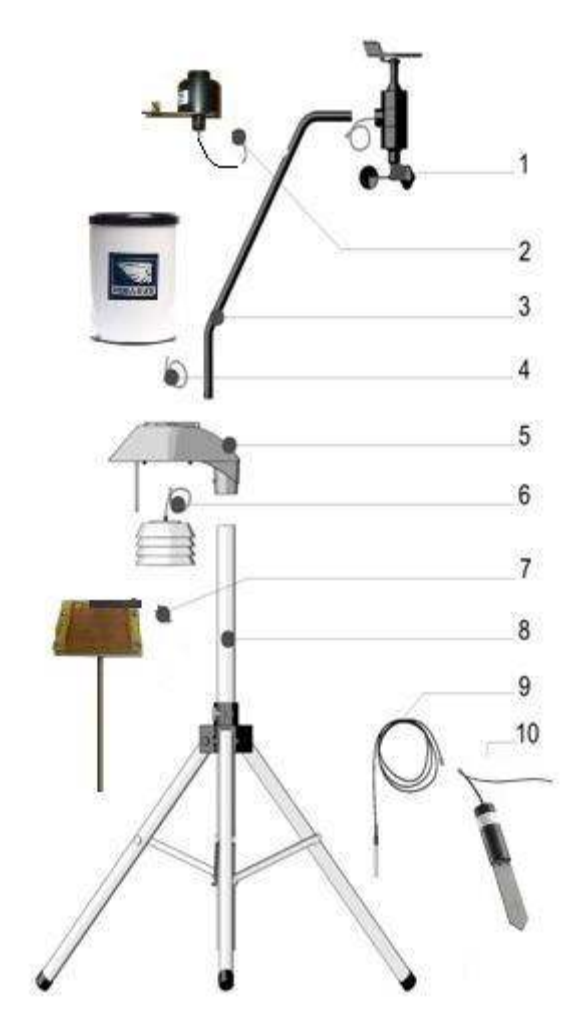

## 3.2. Recomendaciones de instalación

Para su mejor funcionamiento, la unidad de adquisición deberá ser instalada en un lugar despejado, libre de obstáculos, sin edificios o árboles que la circunden; una vez seleccionada la ubicación, también se recomienda realizar una limpieza del terreno elegido para el emplazamiento.

## 3.3. Montaje Inicial

#### Primer paso

Tome el trípode y despliegue las patas hasta lograr una distancia aproximada de 35-40 cm entre los puntos A y B. Proceda a ajustar la manivela en sentido horario.

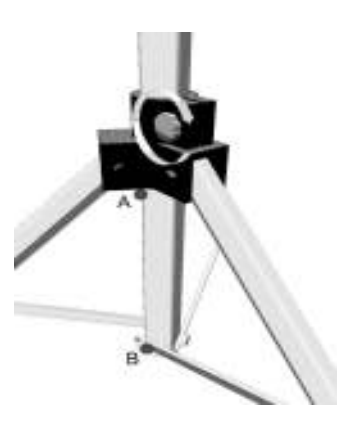

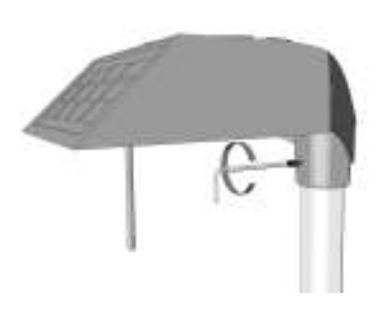

#### Segundo paso

Inserte el adquisidor en el extremo superior del trípode y, utilizando la llave *Allen* que viene con el equipo, ajuste el tornillo de fijación.

#### Tercer paso

Controle y corrija el nivel del adquisidor, la burbuja debe quedar centrada. Utilice el nivel a burbuja que está incorporado al equipo.

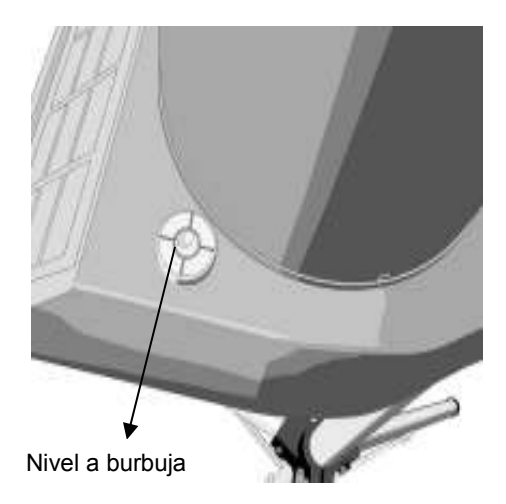

#### Cuarto paso

Atención, ¡importante!: el adquisidor debe orientarse con las celdas solares dirigidas hacia el Norte, y libre de sombras, tal cual lo indica la figura. (salvo que se encuentre ubicado en el hemisferio Norte-ver anexo al respecto)

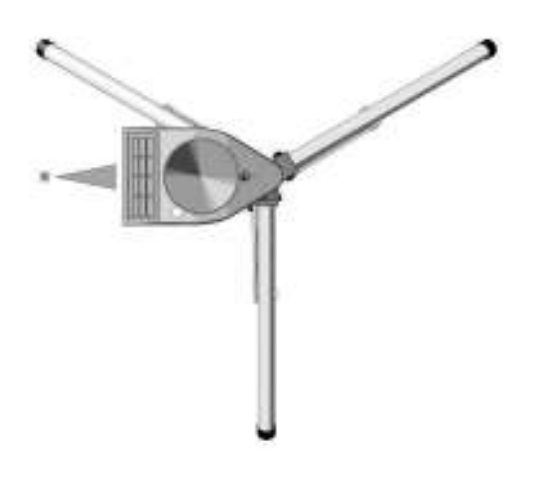

## 3.4. Montaje de los sensores

#### 3.4.1. Pluviómetro – Montaje

#### Primer paso

Tome el pluviómetro y separe el cilindro -y el embudorespecto de la base girándolo en sentido antihorario; observe que éstos están trabados entre sí con los pernos que se encuentran en la base, destrabe y pase al segundo paso.

#### Segundo paso

Tome la base del pluviómetro y pase el cable por el orificio ubicado en la parte superior del adquisidor. Atención, haga coincidir los orificios de fijación de la base del pluviómetro con los del adquisidor.

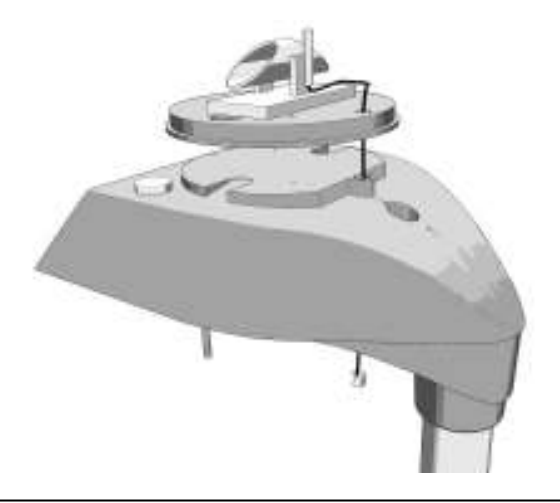

#### **Tercer** paso

Coloque los dos tornillos y ajuste. Verifique que el cangilón esté en su posición correcta, y que pueda moverse libremente.

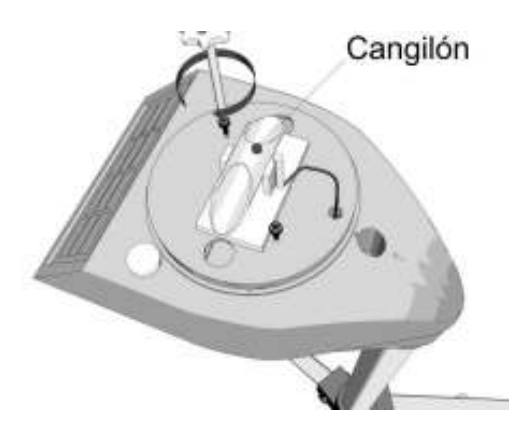

#### Cuarto paso

Vuelva a ensamblar el pluviómetro: coloque el cilindro y el embudo, pero recuerde que éstos deben quedar trabados con los pernos que se encuentran en la base.

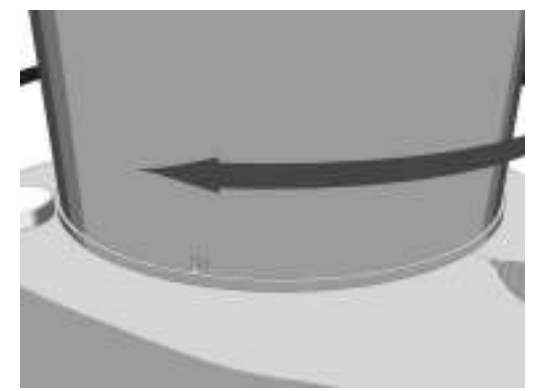

#### 3.4.2. Sensores de viento - Montaje

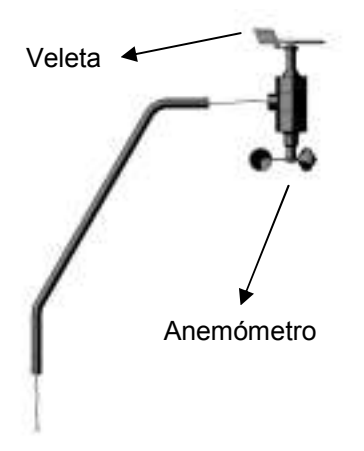

#### Primer paso

Tome el conjunto anemómetroveleta y el tubo soporte, luego pase el cable por el tubo hasta hacerlo salir por el otro extremo.

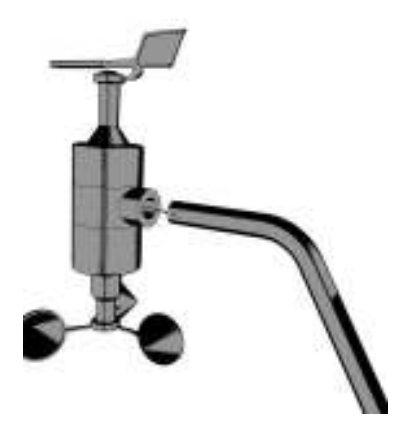

#### Segundo paso

Inserte el conjunto anemómetroveleta en el tubo soporte. Es importante verificar que el perno guía encaje en la ranura y que el cable no quede atrapado en el proceso; note que la veleta debe quedar arriba, y el anemómetro abajo.

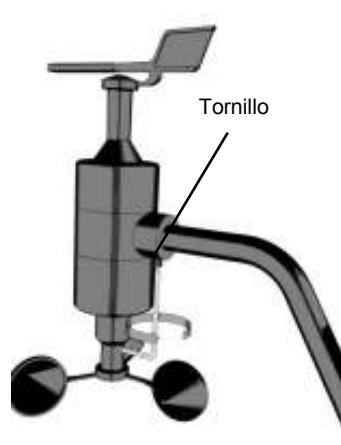

#### Tercer paso

Utilizando la llave *Allen*, ajuste el tornillo prisionero de fijación que se encuentra en la parte inferior del acople.

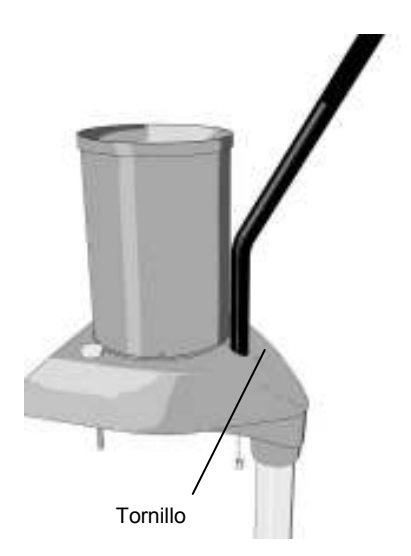

#### Cuarto paso

Inserte el tubo soporte, con el conjunto anemómetroveleta, en el alojamiento del adquisidor, pasando previamente el cable de conexión por el orificio. Ajuste con la llave *Allen*.

#### 3.4.3. Sensor de temperatura y humedad – Montaje

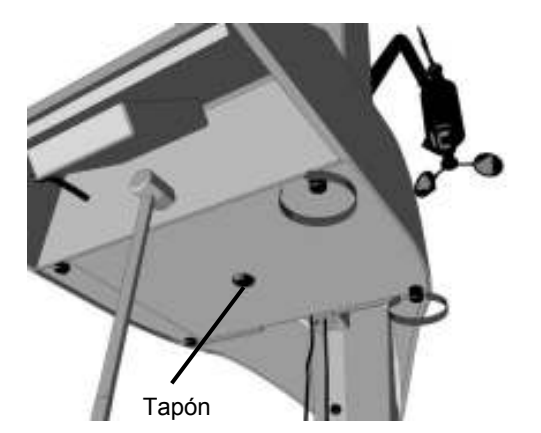

#### Primer paso

Para abrir la tapa del adquisidor, desenrosque los tornillos indicados en la figura y retire el tapón del centro de la tapa.

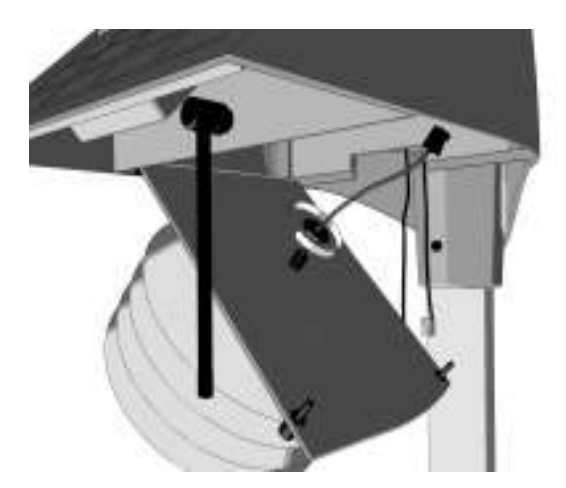

#### Segundo paso

Inserte el cable con el terminal por el orificio central de la tapa y luego coloque la tuerca; ajuste moderadamente. Para conectar, ver el detalle de conexión de sensores más adelante.

#### 3.4.4. Sensor de radiación solar - Montaje

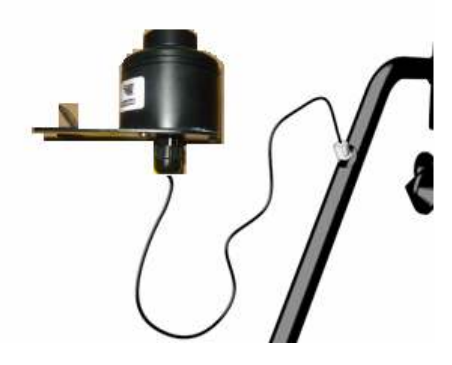

#### Primer paso

Tome el cable del sensor de radiación solar e introdúzcalo en el orificio que se encuentra en el tubo soporte (mismo tubo de los sensores del viento). Luego deslice el cable

hasta que salga por el extremo inferior del tubo soporte.

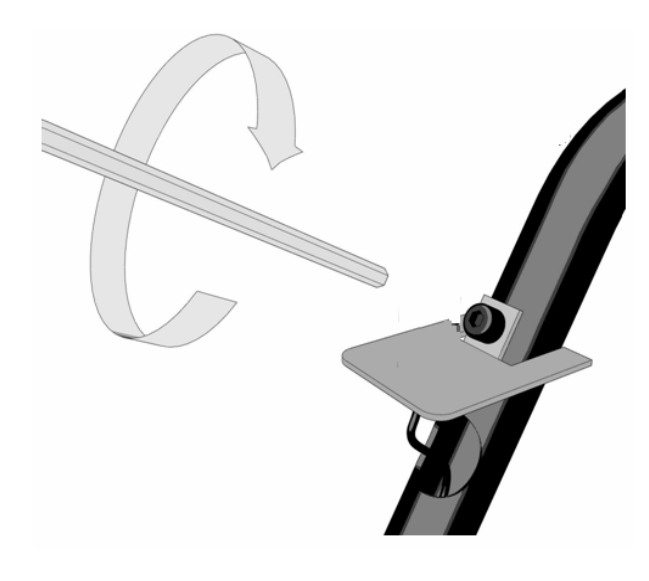

#### Segundo paso

Ubique el sensor de radiación solar en la posición correspondiente respecto al tubo soporte (ver imagen).

#### 3.4.5. Sensores de humedad del suelo, temperatura del suelo y humedad de hoja

#### ilmportante!

Los tres sensores (humedad del suelo, temperatura del suelo y humedad de hoja) deben ser instalados afuera del área ocupada por el trípode.

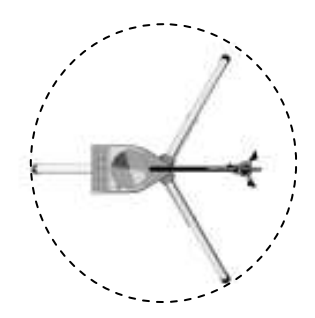

#### Instalación

#### Sensores de humedad y temperatura del suelo

El sensor de temperatura del suelo debe ser ubicado de forma vertical, y a la profundidad deseada.

La instalación del sensor de humedad de suelo se describe en el apartado "Opcional-Instalación del sensor de humedad de suelo EP0254".

Asimismo, es conveniente clavar una estaca para la futura identificación de la ubicación de los sensores.

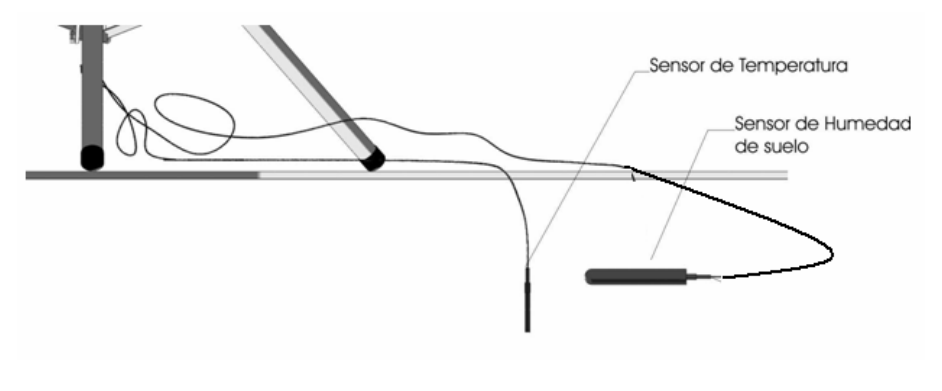

Pegasus 201 Rev.07

#### Sensor de humedad de hoja

Este sensor debe ser instalado con los electrodos hacia arriba y presentar un ángulo de 45° respecto al suelo. Este sensor se emplaza en la vegetación donde se requiera monitorear la humedad de hoja, utilizando los

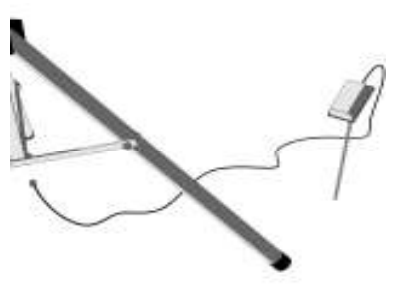

accesorios de montaje que acompañan al sensor.

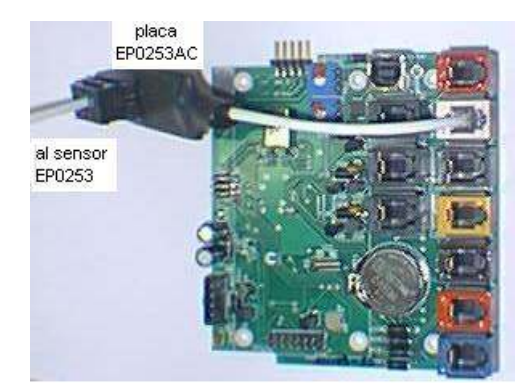

#### Cableado

Pasar los cables por el tubo central del trípode, hasta

hacerlos salir por la parte superior del tubo. Luego inserte los cables por la base del adquisidor, haciéndolos pasar por el orificio lateral, tal como se indica en la figura.

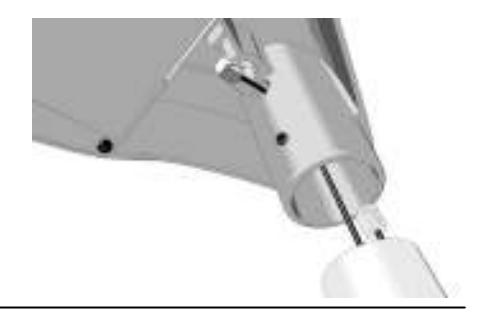

## 3.5. Unidad de Adquisición

#### 3.5.1. Conexionado

Una vez finalizada la instalación de los sensores, deberá realizar, en el adquisidor, la conexión de los cables de los sensores con sus respectivas fichas.

#### 3.5.2. ¿Cómo identificar las conexiones?

Los sensores están diferenciados por un código de color para facilitar la identificación de las respectivas conexiones.

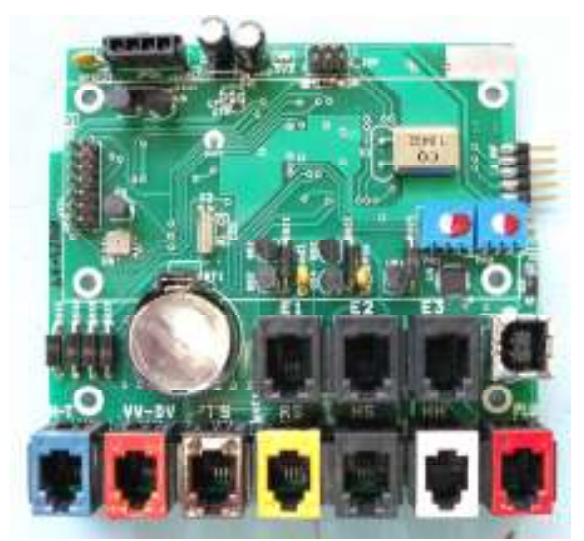

En el circuito electrónico, los conectores RJ11 poseen el color que los identifica para conectarlos correctamente con sus correspondientes sensores.

**Nota:** Para su comodidad, la parte interior de la tapa del adquisidor ha sido recubierta con un material reflectante, el cual le facilitará realizar el conexionado sin necesidad de adoptar posturas incómodas.

Pegasus 201 Rev.07

#### . Fuentes de energía

El conector del panel solar/batería, en la placa, se identifica como JPOW, ver imagen.

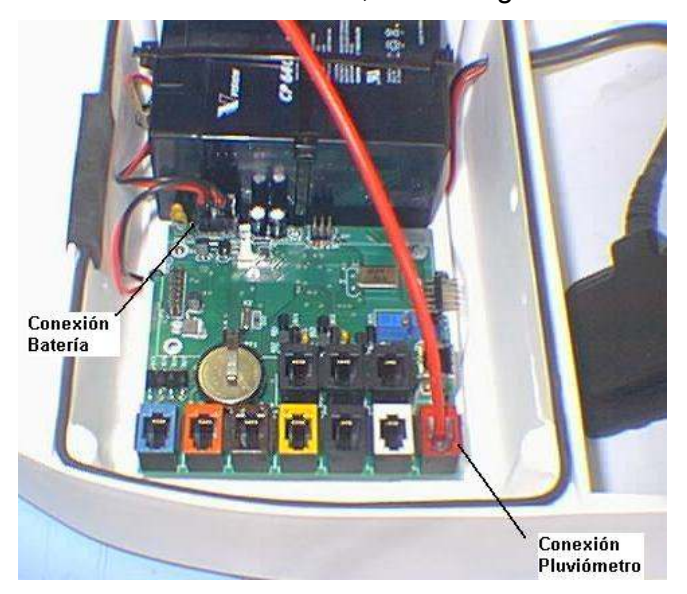

La batería se encuentra desconectada para preservar la carga al momento de poner en marcha el equipo. Una vez conectado el/los sensor/es, proceda a conectar la batería.

**Nota**: Los conectores tienen una única manera de conexión; nótese las formas de cada una y proceda el enganche de manera adecuada para no dañar los terminales de cada pieza.

**Importante:** La batería debe ser desconectada (remover conector «JPOW») cada vez que se interrumpa la condición de carga del panel solar (por ejemplo, cuando se saca el adquisidor de servicio), en caso contrario, la batería puede <u>llegar a dañarse.</u>

17

#### . Código de color de los conectores-sensores

EP0251-Temperatura y humedad->color azul EP0233-Anemómetro-Veleta->color naranja EP0247-Temperatura de suelo->color marrón EP0304-Radiación Solar->color amarillo EP0254-Humedad de Suelo->color negro EP0253-Humedad de hoja->color blanco EP0221-Pluviómetro -> color rojo

#### . Instalación de SIM card

La tarjeta SIM deberá tener activado el pack de datos GSM/GPRS.

Para colocar la tarjeta, proceda de la sig. manera:

Empuje suavemente hacia atrás(lado conectores) y luego levante el portaSIM

Colocar el SIM (lado contactos hacia arriba) en el porta SIM, deslizandolo según se muestra en la imagen.

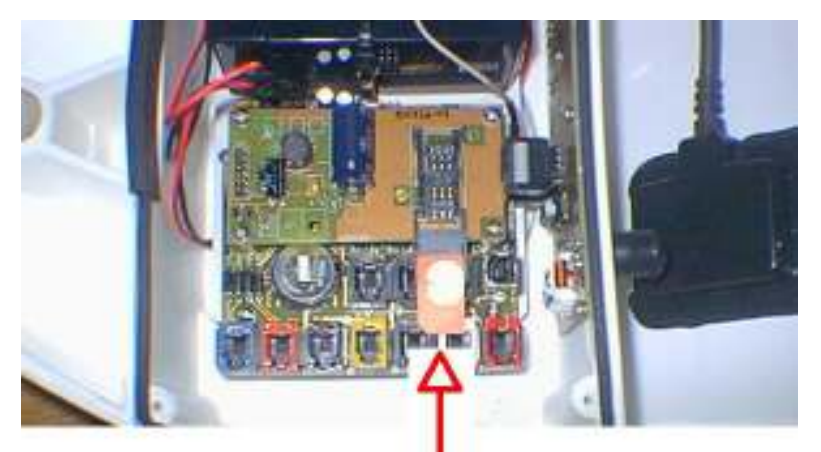

Cerrar la tapa portaSIM y luego deslizar hacia adelante(lado bateria).

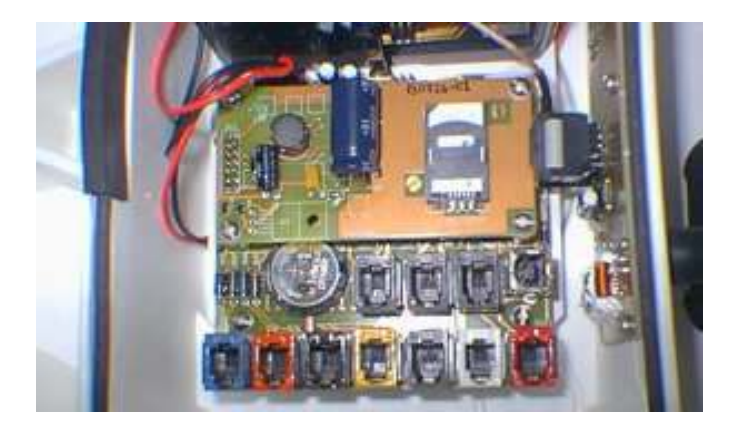

Se debera configurar la prestadora correspondiente en el EP2010 a traves del software.

## . Último paso

Una vez terminadas todas las conexiones, cierre la tapa del adquisidor y reajuste los tornillos.

#### 3.5.3 Escalado

El escalado es la relación existente entre los niveles de voltaje entregados por estos (cuentas correspondientes a la digitalización de los mismos) y las unidades físicas que representan (Unidades de Ingeniería: UI).

El escalado se realiza mediante 8 tramos lineales, para los cuales se ingresan 9 puntos como pares de valores [cuentas, UI].

El sensor de precipitación requiere sólo un valor para su escalado, el cual representa la cantidad de mm de lluvia por cada vuelco de cangilón.

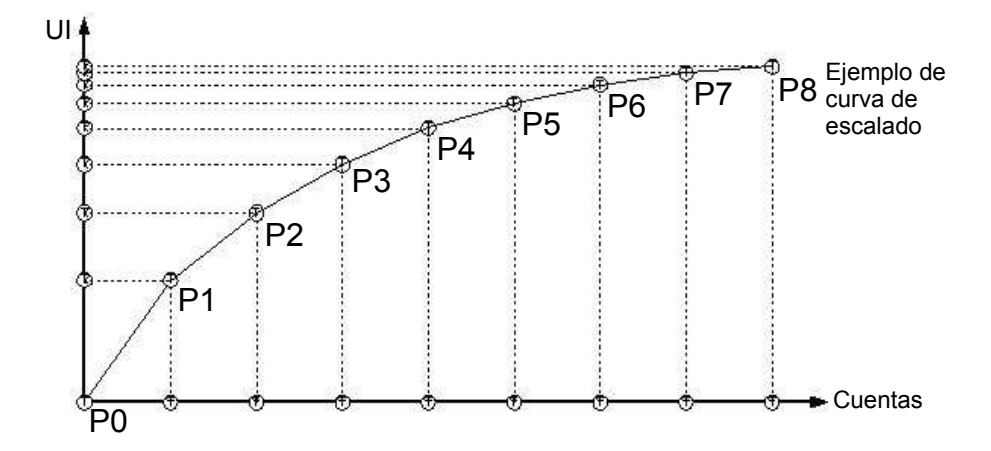

#### Tabla de escalado estándar

| Conce         |                        |         |       |      | Punto | s de Esc | alado |       |      |      |
|---------------|------------------------|---------|-------|------|-------|----------|-------|-------|------|------|
| Senso         | res                    | P0      | P1    | P2   | P3    | P4       | P5    | P6    | P7   | P8   |
| Presión       | Cta                    | 0       | 0     | 0    | 0     | 0        | 0     | 0     | 0    | 0    |
| Atmosférica   | UI [hPa]               | +/- (*) | 0     | 0    | 0     | 0        | 0     | 0     | 0    | 0    |
| Temperatura   | Cta                    | 0       | 0     | 0    | 0     | 0        | 0     | 0     | 0    | 0    |
| Interna       | UI [°C]                | +/- (*) | 0     | 0    | 0     | 0        | 0     | 0     | 0    | 0    |
| Humedad       | Cta                    | 0       | 0     | 0    | 0     | 0        | 0     | 0     | 0    | 0    |
| Interna       | UI [%]                 | 0       | 0     | 0    | 0     | 0        | 0     | 0     | 0    | 0    |
| Batería       | Cta                    | 0       | 0     | 0    | 0     | 0        | 0     | 0     | 0    | 0    |
| Consola       | UI [Vcc]               | 0       | 0     | 0    | 0     | 0        | 0     | 0     | 0    | 0    |
| Velocidad     | Cta                    | 0       | 1     | 18   | 38    | 72       | 160   | 301   | 0    | 0    |
| de Viento     | UI [Km/h]              | 0       | 0.1   | 18.6 | 36.6  | 66.6     | 148.0 | 278.4 | 0    | 0    |
| Dirección     | Cta                    | 0       | 124   | 4023 | 4080  | 0        | 0     | 0     | 0    | 0    |
| de Viento     | UI [grad]              | 0       | 1     | 359  | 360   | 0        | 0     | 0     | 0    | 0    |
| Temperatura   | Cta                    | 943     | 1417  | 1935 | 2723  | 2864     | 3206  | 3463  | 3646 | 3775 |
| Externa       | UI [°C]                | -20.0   | -10.0 | 0    | 10.0  | 20.0     | 30.0  | 40.0  | 50.0 | 60.0 |
| Humedad       | Cta                    | 550     | 641   | 3199 | 3500  | 4095     | 0     | 0     | 0    | 0    |
| Externa       | UI [%]                 | 0       | 1     | 99   | 100   | 100      | 0     | 0     | 0    | 0    |
| Temperatura   | Cta                    | 943     | 1417  | 1935 | 2432  | 2864     | 3206  | 3463  | 3646 | 3775 |
| de Suelo      | UI [°C]                | -20.0   | -10.0 | 0    | 10.0  | 20.0     | 30.0  | 40.0  | 50.0 | 60.0 |
| Humedad       | Cta                    | 550     | 750   | 4095 | 0     | 0        | 0     | 0     | 0    | 0    |
| de Suelo      | UI [%]                 | 0       | 1     | 150  | 0     | 0        | 0     | 0     | 0    | 0    |
| Radiación     | Cta                    | 220     | 248   | 4095 | 0     | 0        | 0     | 0     | 0    | 0    |
| Solar         | UI [W/m <sup>2</sup> ] | 0       | 0     | 1400 | 0     | 0        | 0     | 0     | 0    | 0    |
| Batería       | Cta                    | 0       | 4095  | 0    | 0     | 0        | 0     | 0     | 0    | 0    |
| Externa       | UI [Vcc]               | 0.20    | 10.1  | 0    | 0     | 0        | 0     | 0     | 0    | 0    |
| Cte precipita | ción [mm]              | 0.25    |       |      |       |          |       |       |      |      |

#### (\*) Calibración c/instrumento patrón en producción

Pegasus 201 Rev.07

## 4. Instalación del software

## 4.1. Requerimientos del sistema

Se requiere una PC con sistema operativo Windows XP con SP3 o superior.

Componentes adicionales de *software*:

✓ Internet Explorer 5.01 o superior.

✓ Microsoft.NET Framework 1.14.

Nota: Estos componentes se proveen en el CD de instalación; en caso de ser necesario, son detectados e instalados automáticamente.

#### 4.2. Instalación de Microsoft Internet Explorer

Al iniciarse la instalación de Pegasus se comprobará la instalación de este componente de *Windows*; en caso de ser necesario, proceder de la siguiente manera:

| $\checkmark$ | Pantalla | inicial c | de | instalación | de | Internet Explorer | 6. |
|--------------|----------|-----------|----|-------------|----|-------------------|----|
|              |          |           |    |             |    |                   |    |

| No tiene instalado el Internet Explorer 5.01 o su | aperior, el mismo se encuentra en el CD er |
|---------------------------------------------------|--------------------------------------------|
| instalación. NO para cancelar                     | aga ciic en si para comenzaria             |
|                                                   |                                            |
|                                                   |                                            |
|                                                   |                                            |
|                                                   | · · · · · · · · · · · · · · · · · · ·      |

✓ Confirmación de instalación.

Elija la siguiente opción y presione «Siguiente».

#### • Acepto el contrato.

✓ Definición del tipo de instalación.

Elija la siguiente opción y presione «Siguiente».

## Instalar ahora – Componentes de la instalación típica.

Una vez finalizada la instalación, se le pedirá que reinicie el sistema. Después del reinicio, nuevamente se encuentra en condiciones de seguir con la instalación de *Microsoft .NET Framework*. Para ello haga doble *clic* sobre el ícono del CDROM o bien ejecute **Pegasus.msi** desde el mismo.

## 4.3. Instalación de Microsoft .NET Framework

Al iniciarse la instalación de Pegasus se comprobará la instalación de este componente de *Windows*, en caso de ser necesario proceder de la siguiente manera:

✓ Pantalla inicial de instalación de *Microsoft. NET Framework 1.1*

| 🖥 Pegasus                                                                                                    |                                                                    |                     |
|----------------------------------------------------------------------------------------------------|--------------------------------------------------------------------|---------------------|
| No se encuentra instalado el Microsoft .NET Fr.<br>instalación del programa es necesario instalarlo.<br>haga clic en "NO". | amework 1.1.4322, para continu<br>Para ello haga clic en "SI", Par | iar la<br>ra cancel |
|                                                                                                    |                                                                    |                     |

- ✓ Confirmación de Instalación. Presione «Sí».
- ✓ Confirmación de los términos de licencia.

Elija la siguiente opción y presione «Instalar».

• **«Aceptar»**.

Una vez finalizada la instalación de los componentes adicionales, se encuentra en condiciones de iniciar la instalación del software de administración de Pegasus.

## 4.4. Instalación del software de administración de Pegasus

Al insertar el CDROM, el instalador se ejecuta automáticamente, si esta opción no está habilitada, se deberá ejecutar **Pegasus.msi**. o bien instalar el programa desde una unidad de red. Se detalla a continuación la secuencia de pantallas de la instalación:

✓ Pantalla de bienvenida.

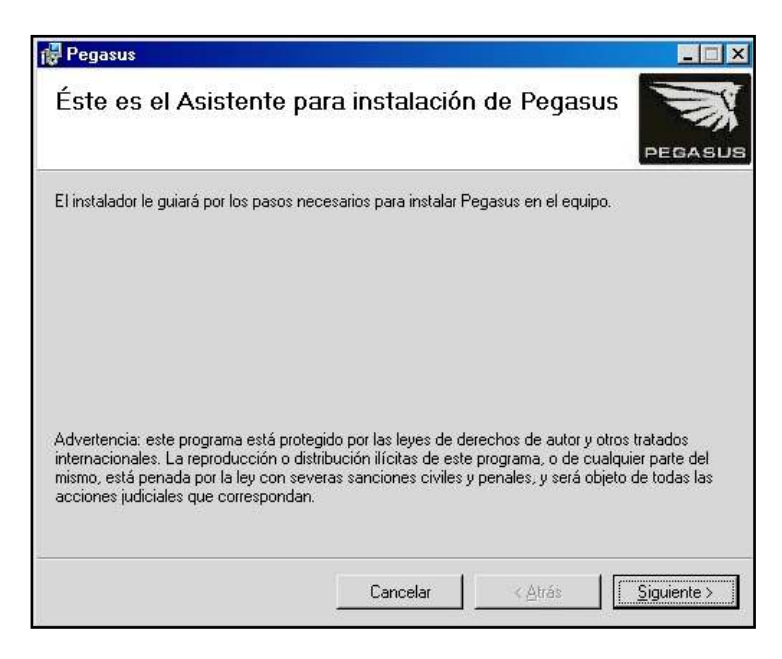

✓ Selección de la ruta de destino de instalación (se recomienda preservar la selección por defecto).

#### • «...Archivos de Programa\Pegasus\».

Elija la siguiente opción y presione «Siguiente».

#### • «Para todos los usuarios».

**Nota**: Con esta opción, si se encuentra en un sistema operativo como *Windows* 2000 o XP, cualquier usuario que inicie sesión estará en condiciones de utilizar el *software*.

- Confirmación de la instalación.
   Presione «Siguiente» y se procederá a la copia de archivos.
- ✓ Notificación de finalización de la instalación.
   La instalación ya ha culminado, presione «Cerrar».

# 4.5. Instalación de los *drivers* del puerto de comunicaciones

La primera vez que se conecte Pegasus al puerto USB de la PC, le pedirá que instale los *drivers* para el puerto de comunicación.

Se detalla a continuación la secuencia de pantallas de la instalación:

 Pantalla de bienvenida a la instalación del controlador USB.

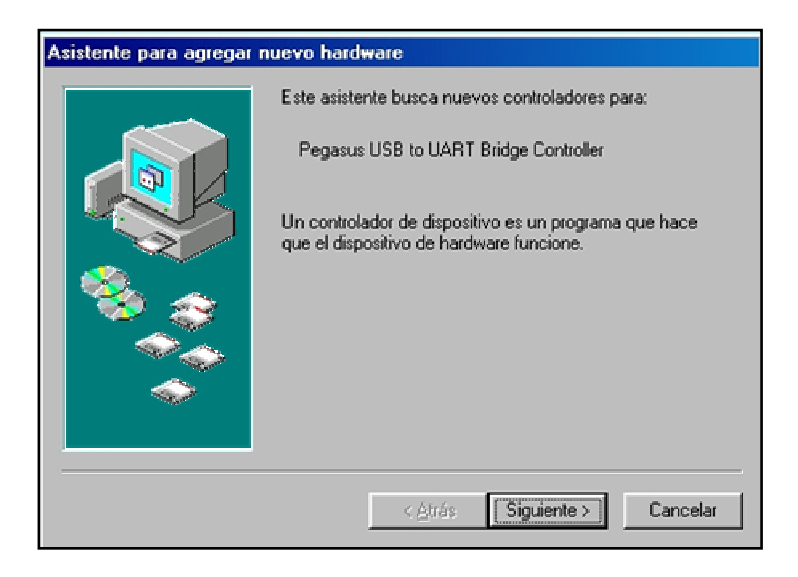

✓ Selección del controlador.

Elija la siguiente opción y presione «Siguiente».

- «Buscar el mejor controlador para su dispositivo».
- ✓ Selección de la ubicación del controlador.

Elija la siguiente opción y presione «Examinar».

#### • «Especificar una ubicación».

Seleccionar la carpeta **USB** *Drivers* que está presente en el CD de instalación.

Confirmación de instalación de PEGASUS USB
 Composite Device.

Se deberá confirmar la ubicación de **PEGBUS.INF**.

Presione «**Siguiente**» y se procederá a la copia de archivos.

Al finalizar la instalación de este controlador aparecerá nuevamente la pantalla de bienvenida para instalación del controlador USB.

Se deben repetir los pasos anteriores indicando la carpeta USB *drivers* del CDROM, y de este modo se terminará de instalar el controlador del puerto de comunicaciones.

## Anexo: Instalación de software en Windows Vista

 Ir a "Inicio" → "Panel de control" (Seleccionar opción "vista clásica" arriba a la izquierda)

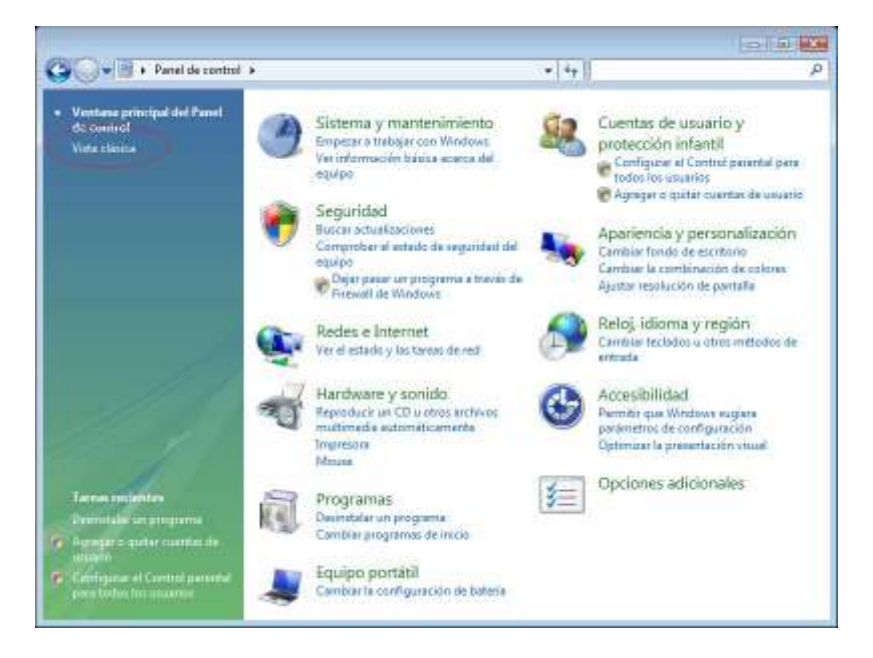

 Ir a "Sistema" y verificar la "Edición de Windows" (Debería ser el "Windows Vista Home Basic" y tener instalada la actualización "Service Pack 1")

#### Pegasus 201 Rev.07

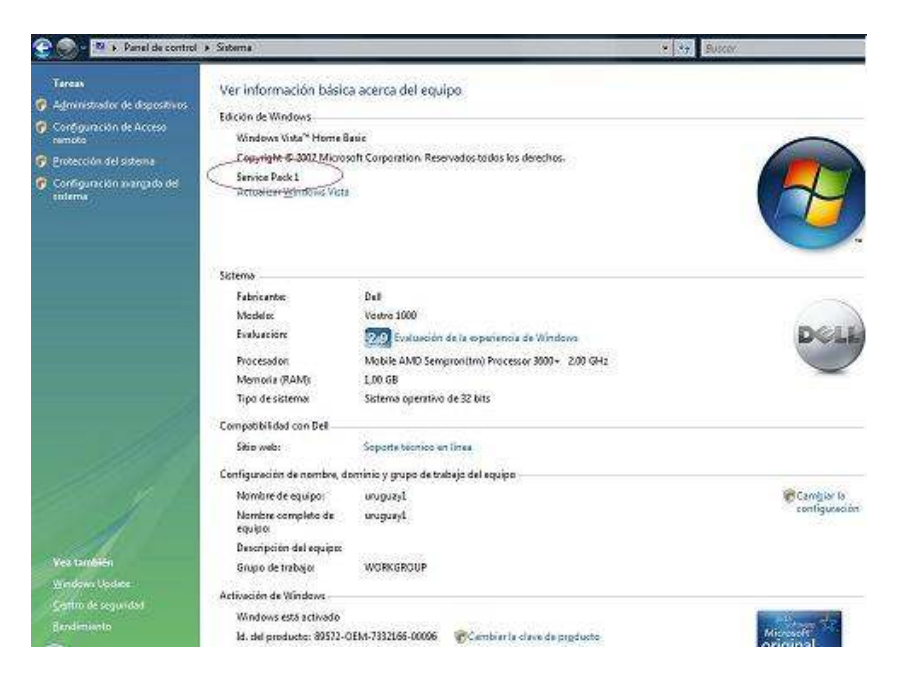

 Si no esta instalada la actualización "Service Pack 1" el software de "Administración Pegasus" no podrá ejecutarse.

Este problema se puede solucionar volviendo a activar el "control de cuentas de usuarios" ó actualizando el windows Vista (opción recomendada).

Ir a "Inicio"  $\rightarrow$  "Panel de control"  $\rightarrow$  "Windows Update"

Seguir las instrucciones y ejecutar hasta que descargue la actualización "Service Pack 1"

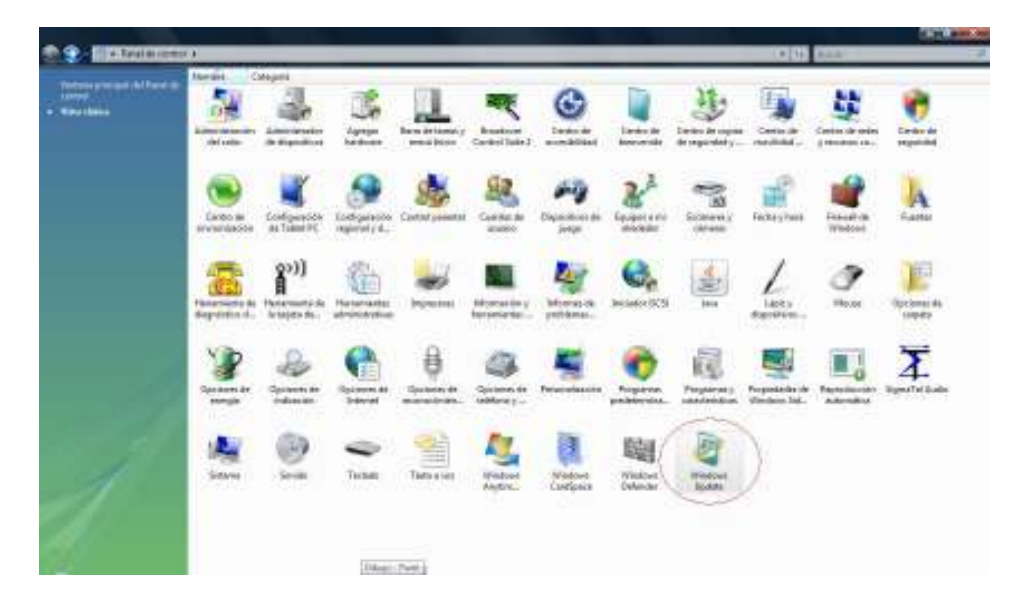

 Ir a "Cuentas de Usuario" → "activar o desactivar el control de cuentas de usuario"

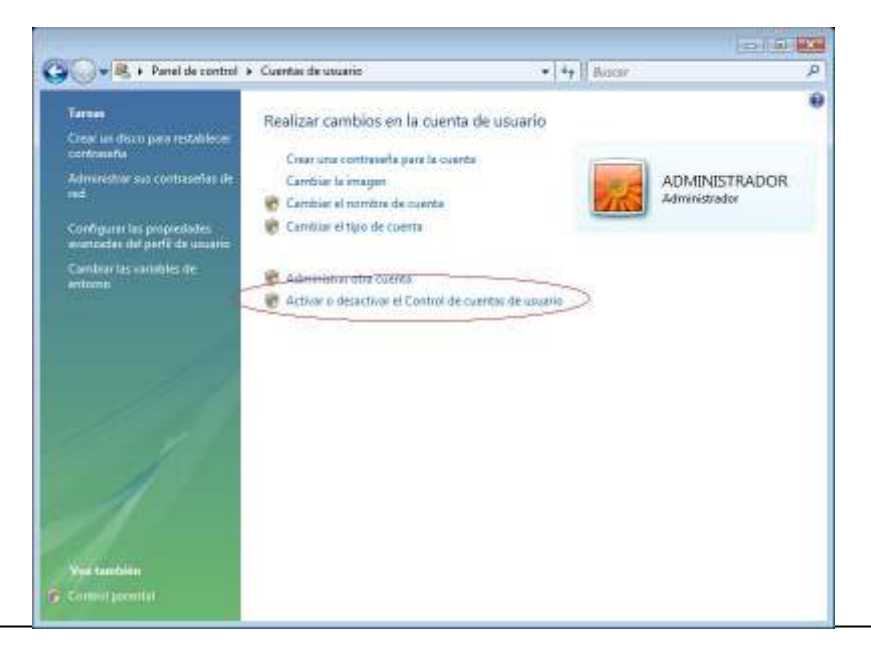

5. Hay que desactivar esa opción (se tiene que destildar)

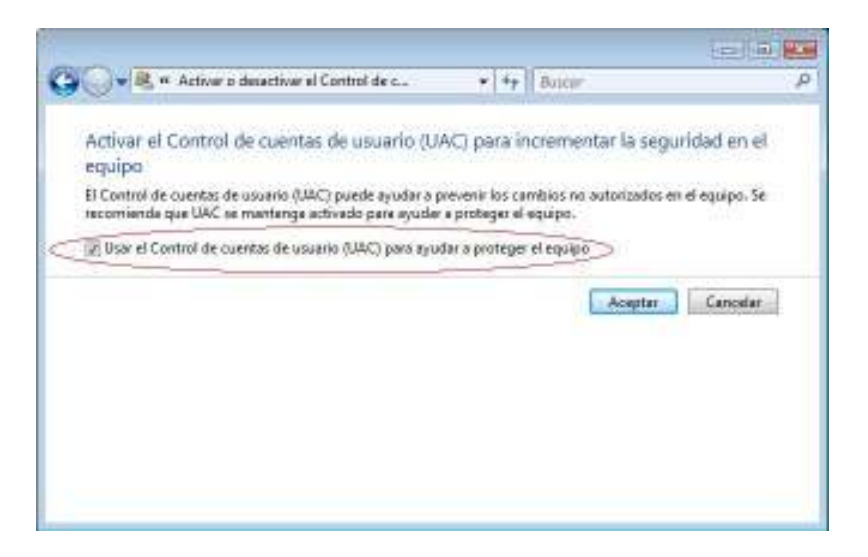

Cuando se lo destilda y oprime Aceptar va a pedir que reinicie la PC, una vez reiniciada va a aparecer una advertencia de seguridad pidiendo que volvamos a activar el control de cuentas de usuario, cancelar la advertencia sin activar el control de cuentas de usuarios.

- 6. Con esa opción desactivada se procede a instalar el Software.
- Por ultimo ya con todo instalado si se quiere se puede volver a activar la opción de "control de cuentas de usuario" para evitar el cartel de advertencia de seguridad.

## Instalación de Drivers en sistemas operativos de 64 Bits.

1. En el CD, se debe ir a: D:\DRIVER\Drivers USB Win64b

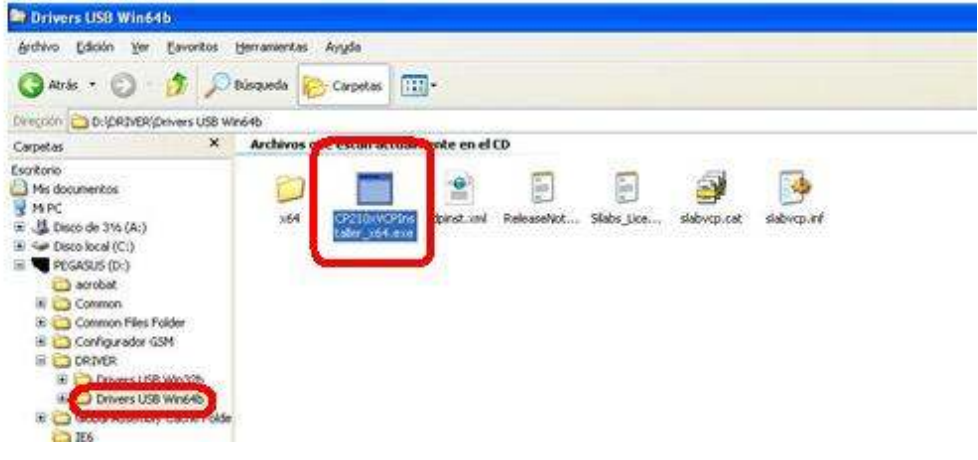

2. Se hace doble clic en "CP210xVCPIns taller\_x64.exe" y se pone "Siguiente"

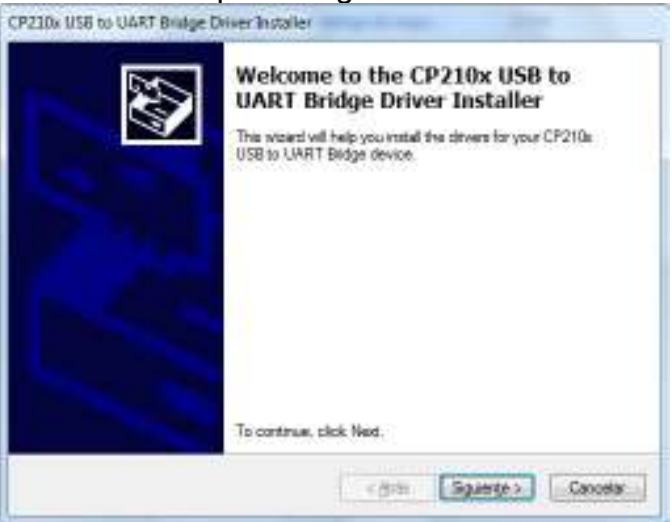

3. Se debe aceptar la Licencia y poner siguiente.

| license Ag | preement C                                                                                                    |
|------------|----------------------------------------------------------------------------------------------------|
| Ń          | To continue, accept the following license agreement. To read the entire<br>agreement, use the scroll bar or press the Page Down key.                                                                      |
|            | END-USER LICENSE AGREEMENT<br>IMPORTANT: READ CAREFULLY<br>BEFORE AGREEING TO TERMS                                                                                                    |
|            | THIS PRODUCT CONTAINS CERTAIN COMPUTER PROGRAMS<br>AND OTHER THIRD PARTY PROPRIETARY MATERIAL<br>("LICENSED PRODUCT"), THE USE OF WHICH IS SUBJECT TO<br>THIS END-USER LICENSE AGREEMENT, INDICATING YOUR |
|            | I accept this agreement     Save As     Print     I don't accept this agreement                                                                                                    |

4. Va a mostrar un mensaje de seguridad en el cual se debe poner "Instalar este software de controlador de todas formas"

#### Pegasus 201 Rev.07

| 9 | Win<br>cont | dows no puede comprobar el editor de este software de<br>trolador                                                                                                    |
|---|-------------|----------------------------------------------------------------------------------------------------|
|   | •           | No instalar este software de controlador                                                                                                    |
|   |             | del controlador del dispositivo.                                                                                                    |
|   | •           | Instalar este software de controlador de todas formas<br>Sólo instalar el software de controlador obtenido en el sitio web o disco del<br>fabricante. El software no firmado de otras fuentes puede dañar el equipo o<br>robar información. |

## 5. Por ultimo poner "Finalizar"

| CP210x USB to UART Bridge I | Driver Installer<br>Completing the In<br>CP210x USB to UA | stallation of the<br>ART Bridge Driver |
|-----------------------------|-----------------------------------------------------------|----------------------------------------|
|                             | The drivers were successfully in                          | istalled on this computer.             |
|                             | Driver Name                                               | Statue                                 |
|                             | Silicon Laboratories (sila                                | Device Updated                         |
|                             | < <u>A</u> trás                                           | Finalizar Cancelar                     |

Si se va a "Inicio"  $\rightarrow$  "Panel de control"  $\rightarrow$  "Sistema"  $\rightarrow$ "Administrador de dispositivos" Se debe observar en "Puertos (COM y LPT)"  $\rightarrow$  "PEGASUS USB to UART Bridge (COM X)"

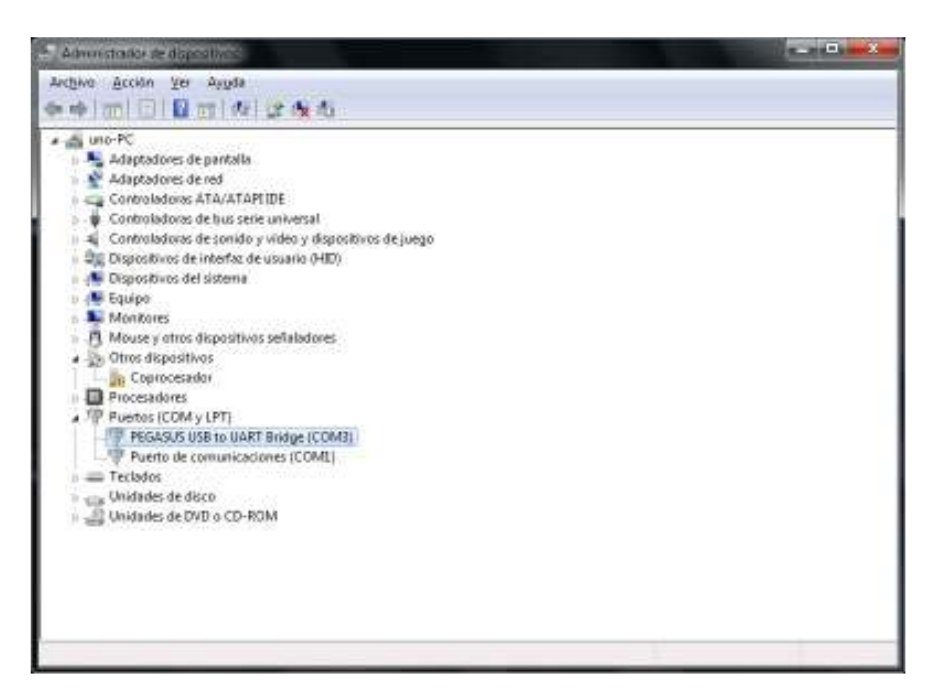

## 5. Usos del *software* de administración EP2010

El software es clave para, entre otras cosas, trasladar los datos obtenidos a una PC y desde allí comenzar a procesarlos, para después graficarlos y analizarlos detenidamente. Conexión a PC o notebook.

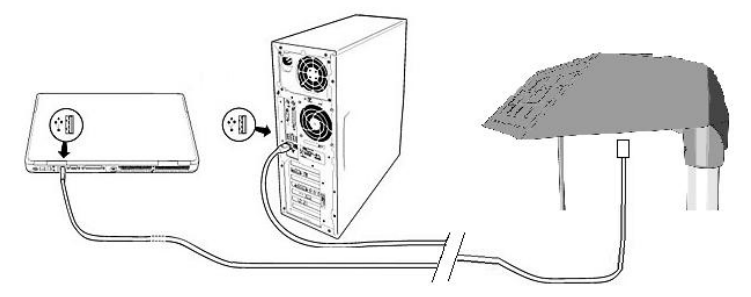

Conexión del cable USB al EP2010

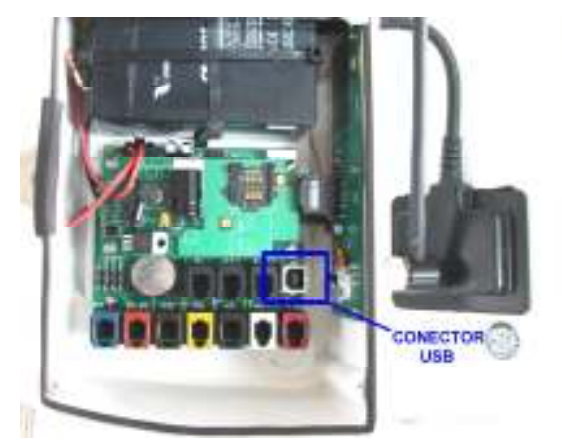

En la introducción, la aplicación le permitirá ver los valores instantáneos de las variables que posee su equipo.

| Despace              |                                 |                                 | -1                               |
|----------------------|---------------------------------|---------------------------------|----------------------------------|
| LUTE AUD             | Temperatura ambiente mono<br>DC | Preside Almostètica<br>1015 bPa | Humedad ambiente intelier<br>0/e |
| Configuración        |                                 | 1015 18 0                       | 0                                |
|                      | Temperatura ambiente esterior   | Humodiad ambiente esterior      | Precipitación aoundada dasa      |
| 0 alos<br>Histólecos | 0 °C                            | 0 %                             | 2.5 mm                           |
|                      | Temperatura del suelo           | Humedad del suelo               | Radiación sola                   |
|                      | 0 °C                            | 0 %                             | 0 W/m2                           |
|                      | Sensación Témica                | Dirección del viento            | Dirección de sillago             |
|                      | °C                              | Norte                           | Norte                            |
|                      | Punto de socio                  | Velocidad del viento            | Bolensidad de sliaga             |
|                      | °C                              | 0 km/h                          | 0 km/h                           |
|                      |                                 |                                 | 24/09/2010 12:40                 |

Mediante la opción «**Datos Históricos**», se pueden bajar a un archivo los datos de sensores, almacenados en el equipo, para luego poder procesarlos o graficarlos; cabe destacar que los datos se pueden filtrar por tipo de sensor y por rango de fecha.

| ele: Derrychten 📼            | ante (recenta al         | limite  | 86×.         | + [2-2]       | Charter .       |
|------------------------------|--------------------------|---------|--------------|---------------|-----------------|
| NUMBER OF COMPANY OF COMPANY | NUM OROUTINE CARPE       | (Perori | Peak (K. Har | sin treath in | accepted to the |
| 10000                        |                          |         |              | 11            |                 |
| A DECK                       | 79.07                    | UNDER   | 1 Country    | - Anna -      | -               |
| 3498/38/312.38               | Pauloscene autoritati    |         | 100          |               |                 |
| Desire Statistics            | Parpheten attendete      |         | 100          |               |                 |
| 28/08/2013 12:20             | Pergebutte accesses      |         | -            | -             |                 |
| 26/07/2015/201               | Prevanteole loansately   | J       | 1986         |               | -               |
| 24/09/2015/201               | Parphycite at studying   |         | 1980         | 1             |                 |
| 34/08/09/012/38              | Preparation in conductor | 1       | 100          | 1             |                 |
| 24869810236                  | Peoplacie statutete      | A       | 141          |               |                 |
| 24/85/2011/2.37              | Perphenin accesses       | 1       | 141          | 1             |                 |
| 28/08/2010 12:08             | Proprieto constata       | 1       | 100          | 1             |                 |
| 24/07/28112.30               | Prezidación ocursándor   | A       | 1991         |               |                 |
| 34952811240                  | Perghesin asynkets       | A       | 1987         | 3             |                 |
| 28/08/22/012/01              | Presidentia articulate   | -7.8    | 140          | 1.            |                 |
| 20100-201012-02              | President of an Andrews  |         | 1940         | - C.F         | 1               |

Mediante la opción «**Configuración**», podrá acceder a la definición del periodo de registro de la Unidad de Adquisición.

| 🗮 Funcionamiento                                                       | × |
|------------------------------------------------------------------------|---|
| General Alarmas Internas Alarmas Externas Procesadas                   |   |
| Periodo de Registro<br>Registrar datos cada 5 minutos 🔇 Leer 🕞 Guardar |   |
| Fecha y Hora del equipo                                                |   |
|                                                                        |   |
|                                                                        |   |
| Configuración del Equipo                                               |   |

La fecha y hora es cargada desde la PC.

**Importante:** es necesario que la Unidad de Adquisición y la PC en la cual se corre la aplicación, se encuentren conectadas a través del cable USB previamente a la ejecución del *software* de administración Pegasus.

Pantalla "Configuración del Equipo" en solapa "General"

- Lectura Versión de Firmware
- Borrado de Registros
- Fecha y Hora
- Prueba de Enlace

| eral Consola U.    | Externas        |                          |                      |
|--------------------|-----------------|--------------------------|----------------------|
| Opciones de conexi | ón              |                          |                      |
| Conectar usando    | СОМ 6           | 💌 🔄 Probar enlace        | 🙀 Buscar             |
| Velocidad          | 115200          | •                        |                      |
| Reintentos         | <u>3÷</u>       |                          |                      |
| Espera             | 3               |                          |                      |
| 14/12/2010 💌       | 11:21:47 a.m. 💌 | registros<br>almacenados | 789 Gorrar registros |
| Comandos           |                 |                          |                      |
| 🐑 Reiniciar el equ | ipo             |                          |                      |
| S Firmware         | Firmware        | : 30.1                   |                      |
|                    |                 |                          |                      |

Pantalla "Configuración" solapa "Consola"

- Periodo de Registro
- Velocidad COM (puerto COM a usar con Radios)
- Identificador COM (puerto COM a usar con Radios)
- U. Externa >> se modifica junto con el Identificador COM (toma los últimos 4 bits), se lee en la ventana U. Externa
- Cte Pluviómetro

| 긐 |
|---|
|   |
|   |
|   |
|   |
| - |
| - |
| ĉ |
|   |
|   |
|   |
|   |
|   |
|   |
|   |

Pantalla "Avanzada..." (Contraseña-> **PEGASUS**)

- Escalado de todos los sensores >> Hum suelo se calibra dentro de la sección "Variables comunes" Para Pres. Atmosférica y Temp Interior se ajusta solamente el Offset mediante la UI[0]
- Para Batería U. Externa se ajusta Offset y Pendiente en UI[0] y UI[1]

#### Prueba sencilla de funcionamiento correcto

Mediante el Software de Administración EP2010 verificar los datos de los sensores (actualizan cada 1 min), los mismos deberan ser valores climáticos coherentes. Generar pulso de cangilon a mano para ver el incremento de dicha variable.

Luego, con el cable USB desconectado >> Verificar encendido del led cada 10seg, para eso abrir la tapa del EP2010 y observarlo.

>> Aguardar al menos 1 periodo de registro, luego conectarse y corroborar que se almaceno el dato correspondiente.

## Opcional - Instalación del sensor de Humedad de Suelo EP0254

#### Introducción

El sensor de Humedad de Suelo EP0254 es un equipo destinado a medir la humedad del suelo en forma porcentual referida a la saturación del terreno (Capacidad de Campo).

Es así que en un suelo totalmente seco indica 0% mientras que en un suelo saturado de agua (pero no inundado) la indicación es 100%.

El sensor utiliza para su operación la técnica de la medición de la constante dieléctrica de la tierra. Los electrodos de un capacitor se hallan alojados dentro de la hoja plana del sensor y protegidos mediante una pintura epoxídica. La variación de la constante dieléctrica de la tierra en función de la humedad del suelo produce una variación de la capacidad del sensor, generándose así una señal eléctrica proporcional al agua retenida en la tierra.

El área de medición del sensor, es de unos 5 centímetros alrededor de la cuchilla.

El sensor es inmune a la agresión del medio y no requiere mantenimiento una vez instalado.

Se hace notar que en un terreno inundado el valor indicado será mayor al 100%.

Se puede realizar una <u>precalibración</u>, siguiendo el proceso como se indica a continuación, tomando una porción de tierra en un recipiente pequeño el cual se inunda para dicho fin.

42

Instalación

El sensor se debe posicionar de manera horizontal, a la profundidad en la cual se quiera medir. El electrodo se debe ubicar tal como se muestra en la Figura-1-A, de modo que no se acumule agua sobre el mismo

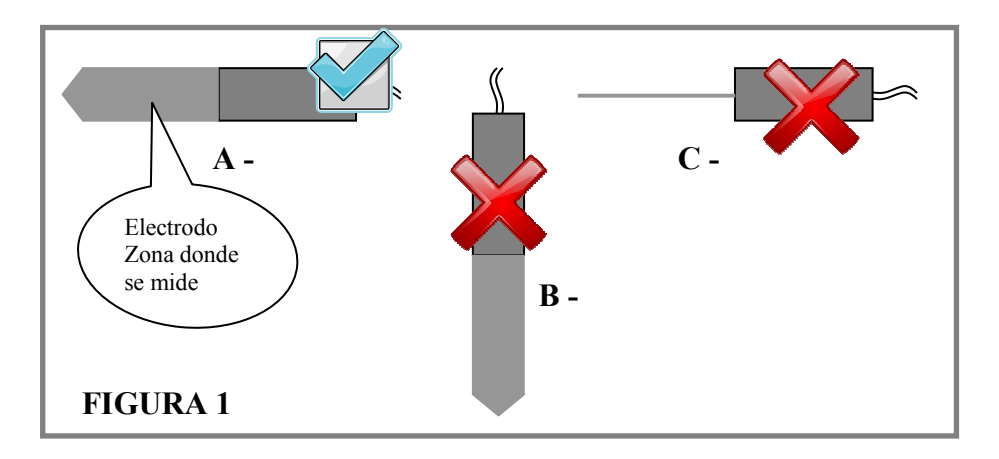

Guía práctica para la instalación del sensor

- 1 Cavar un pozo de aproximadamente 20cm x 40 cm, con una profundidad algo mayor a la de instalación del sensor
- 2 Utilizando un cuchillo o herramienta similar con un espesor no mayor a 2mm, realizar en la pared del pozo y a la profundidad de medición deseada un corte vertical, el cual se utilizará luego como guía para insertar el sensor EP0254.
- 3 Una vez insertado el sensor, ver Figura-2, rellenar el pozo y clavar una estaca como guía en el punto de salida del cable hacia el exterior. Es conveniente que el cable este protegido mediante manguera o tubo plástico flexible.

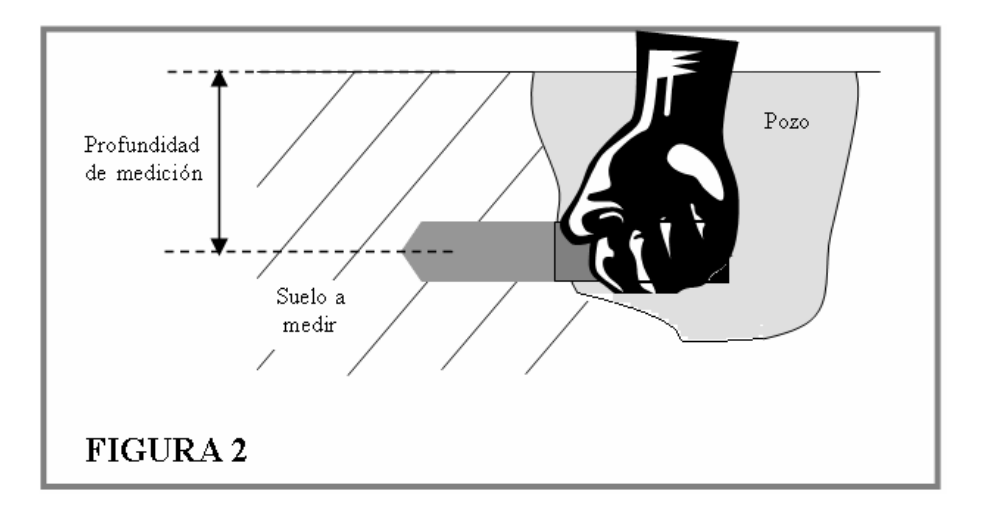

Luego de instalado, ingrese a la Pantalla principal del *software* de administración Pegasus y verifique que la indicación se encuentre entre 0 y 150% de acuerdo al estado del terreno, cuanto mas húmedo, mayor la indicación.

| Engineer             | and the second second second second second second second second second second second second second second second | And in case of the local division of the local division of the loc |                              |
|----------------------|----------------------------------------------------------------------------------------------------|----------------------------------------------------------------------------------------------------|------------------------------|
| aciones Aguid        | 6                                                                                                    |                                                                                                    |                              |
|                      | Temperatura ambiente inteno                                                                                      | Presión Abnoslática                                                                                                    | Humedad ambiente interior    |
| Configuración        | 28.1 °C                                                                                                    | 1007.2 hPa                                                                                                    | 0 %                          |
|                      | Temperatura ambiente esterior                                                                                    | Humedad ambiente esteria                                                                                                    | Precipitación anumíada dalla |
| Dialos<br>Históleces | 28.7 °C                                                                                                    | 71 %                                                                                                    | 0 mm                         |
|                      | Temperatura del suelo                                                                                            | Humedad del suelo                                                                                                    | Radiación sola               |
|                      | 25.5 °C                                                                                                    | 98 %                                                                                                    | 712 W/m2                     |
|                      | Sensación Tèmica                                                                                                 | Disección del viento                                                                                                    | Dirección de rillaga         |
|                      | °C                                                                                                    | Norte                                                                                                    | Norte                        |
|                      | Punto de recio                                                                                                   | Velocidad del viento                                                                                                    | Botensidad de siliaga        |
|                      | 0 °C                                                                                                    | 0 km/h                                                                                                    | 0 km/h                       |
|                      |                                                                                                    | -                                                                                                    | 24/01/2011 15-43             |

1 Procedimiento de ajuste del sensor de humedad de suelo

Se describe a continuación la metodología para el ajuste del sensor de Humedad de Suelo EP0254 en la Unidad de Adquisición.

El sensor posee por defecto un escalado de fábrica, el que debe ser ajustado in situ de acuerdo a las características del suelo en el que se instale.

Para realizar el ajuste del sensor constate lo siguiente:

1.1- La Unidad de Adquisición debe estar operando correctamente:

✓ EP2010 con batería en buen estado de carga (Verificar que la indicación de batería de la Unidad Externa supere los 5.8Vcc). Si no es así, deje la unidad cargándose por algunas horas.

1.2- El Sensor de Humedad de Suelo EP0254 debe estar correctamente instalado y conectado a la Unidad de Adquisición (conector color negro)

- Profundidad acorde a las necesidades de medición, típicamente entre 10 y 90 cm
- ✓ La tierra en el entorno del sensor con la misma compactación que el resto del suelo sobre el cual se pretende medir
- 2 Pasos a Seguir
  - 2.1- Se debe lograr la saturación de agua del terreno en la zona de influencia del sensor, para esto se debe derramar suficiente agua en el área donde el sensor fue instalado (inundación del entorno)
  - 2.2- Observando la indicación de humedad de suelo se notará que el agua volcada

comienza a tener efecto sobre las mediciones. Habrá un incremento brusco en la medición hasta llegar a un cierto valor máximo.

- 2.3- Se debe esperar a que se produzca el escurrimiento natural, mientras tanto se notara un lento descenso en la medición. Este lapso de tiempo es variable y depende principalmente del tipo de suelo, siendo normalmente de 2 a 3 horas en tierras arenosas y de 5 a 10 horas en terrenos normales.
- 2.4- Una vez que se logro una estabilización en la medición, esto es, que se mantiene dentro del ± 2% en un lapso de 1 hora, se asume que se logró la condición de suelo saturado ó capacidad de campo
- 3 Procedimiento de ajuste
  - 3.1 Se procede al ajuste del parámetro de escalado UI del punto de escalado 2 para obtener una indicación del 100% en esta condición, para ello:

Anote el valor indicado, para la condición de suelo saturado.

3.2 La Unidad de Adquisición viene configurada por defecto de acuerdo a la siguiente tabla

| ander jour  | - 101-04 | anti (1)<br>Teachail |      | 1 im   | Gierie |
|-------------|----------|----------------------|------|--------|--------|
| 550<br>750  |          | 4                    | 1    |        |        |
|             |          | é                    | - 14 |        |        |
| abucorities | de norma |                      |      |        |        |
| Garter.     | 1        | Balater T            |      | 1 (10) | C Buch |
|             |          |                      |      |        |        |
|             |          |                      |      |        |        |

| Punto de<br>Escalado | Cuentas | UI  |
|----------------------|---------|-----|
| 0                    | 550     | 0   |
| 1                    | 750     | 1   |
| 2                    | 4095    | 150 |

3.3 Haciendo doble click en la línea a modificar, se accede a cambiar los valores( cuentas y/o UI)

| The second         | ad del skelo (%) |   | G Les  | Guarda        |
|--------------------|------------------|---|--------|---------------|
| Cuentes            | Unatadeo         |   |        |               |
| 990<br>790         | 0                | 1 |        |               |
| 4095               | 100              |   |        |               |
| Ő.                 | ă                | - |        |               |
| olbeación Huewaled | del susta        |   |        |               |
| 0                  | C monta I        |   | Dim    | Brunda        |
| S.UETMIT.          | il futacies      |   | 10,000 | 1 Les civados |
|                    |                  |   |        |               |
|                    |                  |   |        |               |
|                    |                  |   |        |               |

El único valor a ajustar como resultado de este procedimiento es el valor UI del Punto de Escalado 2, el cual representa el porcentaje de suelo Saturado para una señal de fondo de escala, la máxima que puede alcanzar el sensor, (4095 indicada en la tabla Cuentas).

| Escalado |      |   |                  |
|----------|------|---|------------------|
| Cuentas  | 4095 |   | <u>A</u> ceptar  |
| Unidades | 115- | % | <u>C</u> ancelar |

Ajuste del punto de escalado 2

• Ajustar UI en el PUNTO DE ESCALADO 2 de acuerdo a la siguiente ecuación:

UI pto 2 [nuevo] = UI pto2 \* (100 / Ind)

Donde:

- Ul pto 2: es el valor por defecto indicado en la pantalla de de Escalado.
- Ind: es el valor indicado para la condición de suelo saturado.
- Ul pto [nuevo]:es el valor a introducir en Ul para las condiciones del terreno en donde el sensor se halla instalado.

Ejemplo: Si se obtiene una indicación de 130% y siendo que el equipo tiene el escalado por defecto de 150, se aplicará la formula indicada en b):

UI pto 2 [nuevo] = 150 \* 100 / 130 = 115

Recordar grabar (Guardar) el nuevo valor antes de salir.

| anatura (Humeda       | d del suelo (%)       |   | Cap Lea | Guarda  |
|-----------------------|-----------------------|---|---------|---------|
| 190<br>190<br>190     | Oraclascies<br>O<br>O | 1 |         |         |
| l<br>Absación Humedad | 0<br>0                | 쾨 |         |         |
| Cuenter.              | Unidadeo              | - | S Los   | Guardar |
|                       |                       |   |         |         |

## ANEXO PARA INSTALACIÓN EN HEMISFERIO NORTE

Muy Importante:

Cuando la Unidad de Adquisición se instale en el hemisferio Norte, esta debe orientarse con las celdas solares dirigidas hacia el SUR, libre de sombras.

Para esta situación en particular, el escalado de la veleta (EP0233) es el que se indica:

| Cta. | UI  |
|------|-----|
| 0    | 180 |
| 2047 | 359 |
| 2048 | 0   |
| 4084 | 179 |

## ANEXO BAJADA DE DATOS ALTERNATIVA

Se define en este anexo un metodo alternativo para proceder a la descarga de datos mediante la conexión USB. Se obtiene la totalidad de datos en memoria mediante la lectura de todas sus paginas, sin

contemplar los punteros de inicio y fin. Se puede utilizar para recuperar los datos en caso de un borrado no deseado.

1. Obtener el número de puerto COM asignado en la PC a la conexión USB.

Para eso, abrir el software de administración Pegasus e ingresar en la pantalla "Configuración"  $\rightarrow$  "Configuración del Equipo".

| 🏷 Configuración                                                                                 |                               |                                                    |          |  |
|-------------------------------------------------------------------------------------------------|-------------------------------|----------------------------------------------------|----------|--|
| General Consola U.                                                                              | Externas                      |                                                    |          |  |
| Opciones de conexi                                                                              | ón                            |                                                    |          |  |
| Conectar usando                                                                                 | COM 5                         | 🖌 🖌 Probar enlace                                  | 🙀 Buscar |  |
| Velocidad                                                                                       | 57600                         | ~                                                  |          |  |
| Reintentos<br>Espera                                                                            | 3 <u>÷</u><br>3 <u>÷</u> seg. |                                                    |          |  |
| Fecha y Hora del eq                                                                             | uipo<br>10:42:14              | Memoria<br>Cantidad de<br>registros<br>almacenados | 5 SLeer  |  |
| Comandos           Comandos           Reiniciar el equipo           Firmware           Firmware |                               |                                                    |          |  |
| 🏽 Avanzada                                                                                      |                               |                                                    | Cerrar   |  |

 Cerrar el software de administración Pegasus. Abrir un "Hyper Terminal"en la PC y asignar un nombre a la conexión. Por ejemplo: Pegasus

| Descripción de la conexión                           | ?×   |
|------------------------------------------------------|------|
| Nueva conexión                                       |      |
| Escriba un nombre y elija un icono para la conexión: |      |
| Nombre:                                              |      |
| Pegasus                                              |      |
| lcono:                                               |      |
|                                                      | >    |
| Aceptar Cano                                         | elar |

Al poner "Aceptar" pasamos a la siguiente pantalla, donde ponemos el número de puerto COM que obtuvimos en el paso anterior.

| Conectar a                     | ? 🛛                                     |
|--------------------------------|-----------------------------------------|
| 쵫 Pegasus                      |                                         |
| Escriba detalles de            | el número de teléfono que desea marcar: |
| <u>P</u> aís o región:         | España (34) 💌                           |
| Có <u>d</u> igo de área:       |                                         |
| <u>N</u> úmero de<br>teléfono: |                                         |
| C <u>o</u> nectar usando:      | СОМ5 🗸 🗸                                |
|                                | Aceptar Cancelar                        |

Luego, se deben poner las siguientes "Propiedades del Puerto" (configurar tal cual se muestra en la siguiente imagen)

| Propiedades de COM        | ī 🤉 🔀                             |
|---------------------------|-----------------------------------|
| Configuración de puerto   | L                                 |
|                           |                                   |
| <u>B</u> its por segundo: | 57600                             |
| Bits de <u>d</u> atos:    | 8                                 |
| <u>P</u> aridad:          | Ninguno                           |
| Bit <u>s</u> de parada:   | 1                                 |
| Control de <u>f</u> lujo: | Ninguno                           |
|                           | <u>R</u> estaurar predeterminados |
|                           | Aceptar Cancelar Apli <u>c</u> ar |

Aplicar y Aceptar.

 Ir a "Archivo" → "Propiedades" → "Configuración". Seleccionar lo indicado.

| opiedades de Pege               | 605                                      | 2      |
|---------------------------------|------------------------------------------|--------|
| Conscher a Configuraci          | an                                       |        |
| Las teclas de función,          | diección y Di# ácilitæri como            |        |
| Icclac de terrera               | C Teches de Windows                      |        |
| La teda Refroceso en<br>@ Cal+H | ora<br>O Carle <u>H</u> , Especia, DaleH |        |
| Enulación                       |                                          |        |
| Autodetect                      | Netglandricht Verstuit                   |        |
| ld de terrinal l'elget          | ANSI                                     | ]      |
| Líneas en buller                | 900                                      | 8      |
| 🔲 Emilir gorido el core         | ectar o depositedation                   |        |
| Hooducir baducción              | Configuración ASCR                       | I.     |
|                                 |                                          | -      |
|                                 | Acepta D                                 | ancela |

## Click en "Configuración ASCII" y tildar las siguientes opciones.

| Configuración ASCII 🛛 ? 🔀                                 |  |  |  |  |  |  |  |
|-----------------------------------------------------------|--|--|--|--|--|--|--|
| Al enviar ASCII                                           |  |  |  |  |  |  |  |
| Enviar fin de línea con los avances de línea              |  |  |  |  |  |  |  |
| Eco de los caracteres e <u>s</u> critos localmente        |  |  |  |  |  |  |  |
| <u>R</u> etardo de línea: 0 milisegundos.                 |  |  |  |  |  |  |  |
| Retardo de 0 milisegundos.<br><u>c</u> arácter:           |  |  |  |  |  |  |  |
| Al recibir ASCII                                          |  |  |  |  |  |  |  |
| 🔲 Agregar avance de línea al final de cada línea recibida |  |  |  |  |  |  |  |
| Interpretar caracteres recibidos como ASCII de 7 bits     |  |  |  |  |  |  |  |
| Ajustar líneas que sobrepasen el ancho de terminal        |  |  |  |  |  |  |  |
| Aceptar Cancelar                                          |  |  |  |  |  |  |  |

Aceptar dos veces.

4. It a la opción "Transferir"  $\rightarrow$  "Capturar texto..."

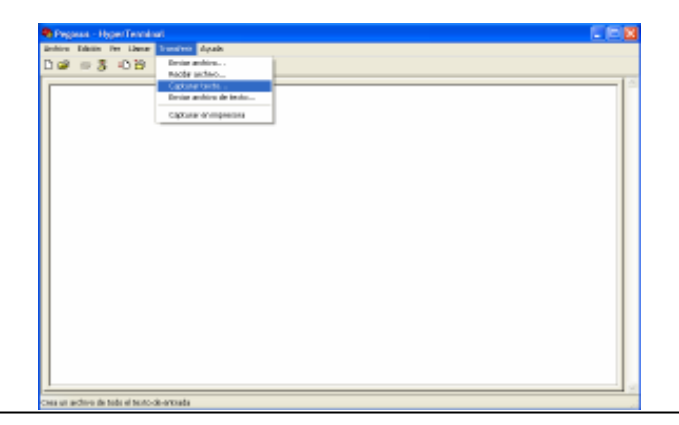

Asignar un nombre de archivo y la ubicación donde guardaran los datos.

| Capturar         | texto ? 🔀                                |
|------------------|------------------------------------------|
| Carpeta:         | C:\Documents and                         |
| <u>A</u> rchivo: | C:\Documents and Settings\sebastian.fari |
|                  | Iniciar Cancelar                         |
|                  | Iniciar.                                 |

5. Ingresar la secuencia ":000000" y luego presionar "Enter"

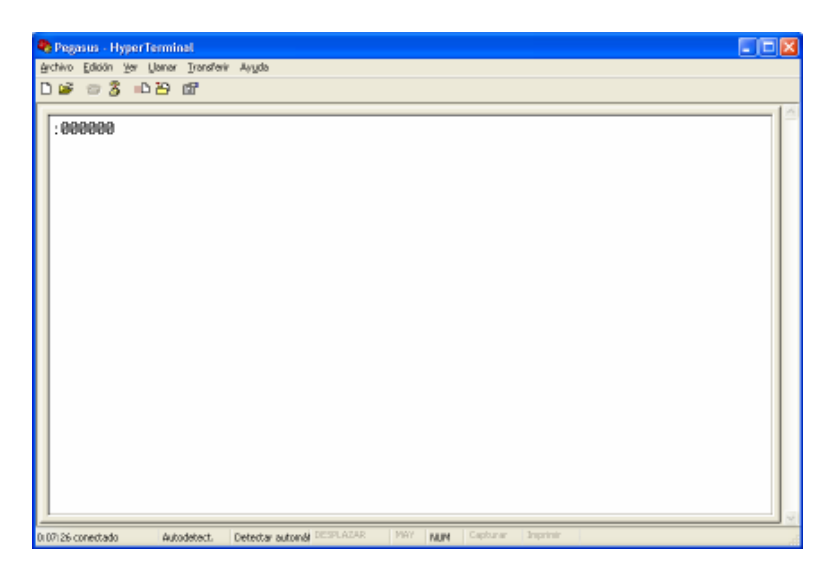

A continuación, el equipo EP2010 envía por puerto serie todos los datos presentes en la memoria, este proceso puede demorar unos 10 minutos aproximadamente y se ve en pantalla de la siguiente manera.

|                                                                                                    |                                                                                                    |                                                                                                    |                                                                              | <br> | <br>                                                                                                    |                          |                                                                                                    | <br> |
|----------------------------------------------------------------------------------------------------|----------------------------------------------------------------------------------------------------|----------------------------------------------------------------------------------------------------|------------------------------------------------------------------------------|------|----------------------------------------------------------------------------------------------------|--------------------------|----------------------------------------------------------------------------------------------------|------|
| 3/03/11<br>3/03/11<br>3/03/11<br>3/03/11<br>3/03/11<br>3/03/11<br>3/03/11<br>3/03/11<br>3/03/11<br>3/03/11<br>3/03/11<br>3/03/11<br>3/03/11<br>3/03/11<br>3/03/11<br>3/03/11<br>3/03/11<br>3/03/11<br>3/03/11<br>3/03/11 | 84 45<br>84 45<br>84 55<br>85 85<br>85 85<br>85 10<br>85 10<br>85 20<br>85 20<br>85 20<br>85 20<br>85 30<br>85 40<br>85 45<br>85 80<br>85 55<br>86 80<br>86 10<br>86 10<br>86 10<br>86 80<br>86 80<br>80 80<br>80 80<br>80<br>80<br>80<br>80<br>80<br>80<br>80<br>80<br>80 | 1007 5 1008 1 1008 1 1008 1 1008 1 1008 1 1008 1 1008 1 1008 1 1008 1 1008 2 1008 2 1008 2 1008 2 1009 2 1009 2 1000 2 1000 2 10 | 27.0<br>27.0<br>26.9<br>26.9<br>26.9<br>26.9<br>26.9<br>26.9<br>26.9<br>26.9 |      | $\begin{array}{c} 0 \\ 26 \\ 5 \\ 5 \\ 6 \\ 6 \\ 8 \\ 26 \\ 5 \\ 5 \\ 5 \\ 5 \\ 5 \\ 5 \\ 5 \\ 5 \\ 5 \\ $ | 210009999999887666667778 | - 6.22<br>- 6.22<br>- 7.62<br>- 6.22<br>- 7.62<br>- 6.22<br>- 7.62<br>- 7.62<br>- |      |

Al finalizar puede desconectarse del hyperterminal.

# Pasos para abrir y ordenar el archivo de datos

- 1. Abrir Microsoft Office Excel.
- 2. Ir a "Archivo" → "abrir" en la opción "Tipo de archivo" poner "Todos los archivos", luego buscar el archivo de datos que se asignó en el punto 4 de este anexo.

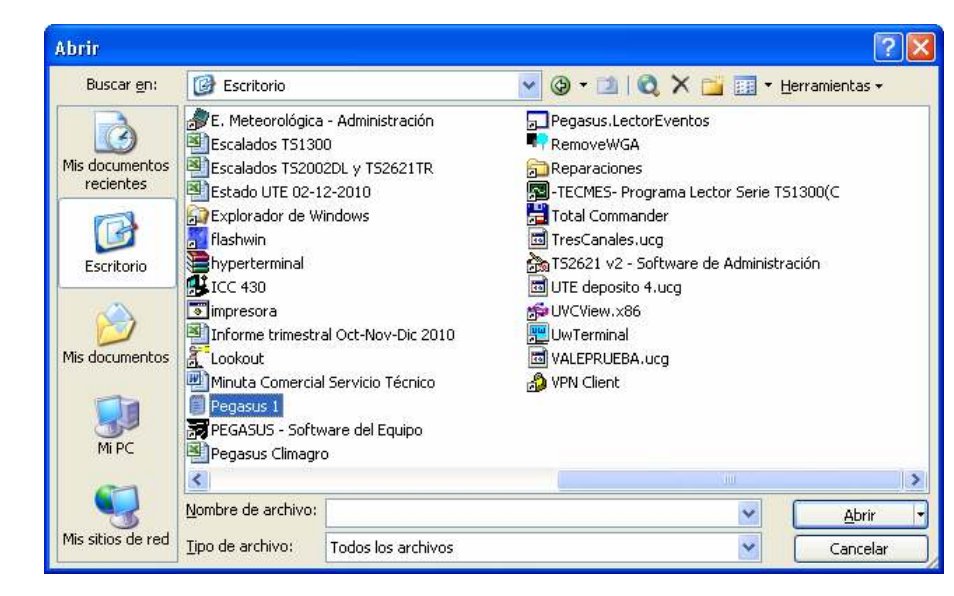

3. Tildar la opción "Delimitados" y siguiente.

| Asistente para importar texto - paso 1 de 3                                                                                                    | ?×     |
|----------------------------------------------------------------------------------------------------|--------|
| El asistente estima que sus datos son Ancho fijo.<br>Si esto es correcto, elija Siguiente, o bien elija el tipo de datos que mejor los describa.<br>Tipo de los dates evisionales                                                                      |        |
| Elija el tipo de archivo que describa los datos con mayor precisión:                                                                                                    |        |
| <ul> <li>Delimitados         <ul> <li>Caracteres como comas o tabulaciones separan campos.</li> <li>De <u>a</u>ncho fijo             <ul> <li>Los campos están alineados en columnas con espacios entre uno y otro.</li> </ul> </li> </ul> </li> </ul> |        |
| Comenzar a importar en la fila: 1 🗘 Origen del archivo: MS-DOS (PC-8)                                                                                                    | *      |
| Vista previa del archivo C:\Documents and Settings\sebastian.fariña\Escritorio\Pegasus 1.TXT.                                                                                                    |        |
| 1<br>2<br>3                                                                                                    |        |
| 4 Fecha Hora PA Tint E2 E3 Precip VelVto DirVto RafVV RafDV Text Hext Tsue Hsue<br>5                                                                                                    | : 1    |
|                                                                                                    | >      |
| Cancelar Atrás Siguiente > Eina                                                                                                    | əlizar |

4. Tildar según se indica y luego clickear en Siguiente.

| Asistente para importar texto - paso 2 de 3                                                                                                    |
|----------------------------------------------------------------------------------------------------|
| Esta pantalla le permite establecer los separadores contenidos en los datos. Se puede ver cómo cambia el texto en la vista previa.                                                         |
| Separadores       ✓ Considerar separadores consecutivos como uno solo         ✓ Tabulación       Punto y coma       Coma         ✓ Espacio       Otro:       Calificador de texto:       " |
| <u>∕ Yi</u> sta previa de los datos                                                                                                    |
| Racha Hava Dà Tint R2 R2 Bracin Kallita Divitta DafUI BafDI Taut Haut Taua Ha                                                                                                    |
|                                                                                                    |
|                                                                                                    |
| Cancelar < At <u>r</u> ás Siguiente > Einalizar                                                                                                    |

En la siguiente pantalla clickear Finalizar.

5. Para ordenar los datos, hay que borrar todas las filas que se encuentran sin datos para que queden en primera fila todos los títulos (Fecha, hora, etc.).

Marcar toda la hoja (se marca haciendo click en la esquina superior izquierda de la hoja de cálculos, entre la fila 1 y la columna A). Luego, ir a la solapa "Datos"  $\rightarrow$  "Ordenar".

| Eliterati nestati | regional b       |                                                                                                    |      |                                                                                                    |                                                                                                    |            |                    |               |               | 1025   |
|-------------------|------------------|----------------------------------------------------------------------------------------------------|------|----------------------------------------------------------------------------------------------------|----------------------------------------------------------------------------------------------------|------------|--------------------|---------------|---------------|--------|
| and the state     | ge pasta         | Cross Mersonia                                                                                                  | * 2a | pa. wepone : Address                                                                                            |                                                                                                    |            |                    | Parts -       | of during the | 1.04   |
| 1100430           | 112              | LA DOMAG                                                                                                    | Ø.   | Diploce                                                                                                    |                                                                                                    | 9 H.       | 11000              | 141/108 %     | 101           | + A +  |
| Carry and a start |                  | A MARKED TO A                                                                                                   |      | 1956                                                                                                    | +                                                                                                    | -          |                    |               |               |        |
| and in start of a | all inclusion of | ALC: UNITED IN CONTRACTOR                                                                                       | -    | Executation (                                                                                                   |                                                                                                    | 1          |                    |               |               |        |
| ALC: NO           |                  |                                                                                                    |      | A MARKEN MARK                                                                                                   |                                                                                                    |            |                    |               |               |        |
| ALC: N            | A Fech           |                                                                                                    |      | Photone -                                                                                                    |                                                                                                    |            |                    |               |               |        |
| A L               | P 1              | - 0 - 1 - D -                                                                                                   |      | Pagess-                                                                                                    |                                                                                                    |            | - I - I - 1 - 2    | 1 1           |               | 1.00   |
| Fiche Mail        | P.A              | A CONTRACTOR OF A CONTRACTOR OF A CONTRACTOR OF A CONTRACTOR OF A CONTRACTOR OF A CONTRACTOR OF A CONTRACTOR OF |      | 366                                                                                                    |                                                                                                    | MA COLLEGE | SAME RING          | Contract Real | N That        | 540    |
| TALEN IN          | 二川川川             | ND8-                                                                                                    |      | Management .                                                                                                    |                                                                                                    | 10         | Service Management | 18            | 142           | 19.2   |
| 131 121 12        | 110              | 10107                                                                                                    |      |                                                                                                    |                                                                                                    |            | 121                | 12            | 1.00          | 27.4   |
| TAT SOUTH         | 20.00            | 10127                                                                                                    |      | Cheve                                                                                                    |                                                                                                    | 144        | 114                | 322           | 100           | TAK    |
| 131 WARD          | -23.00           | 10122-                                                                                                    |      | Advent 1 margs                                                                                                  |                                                                                                    | 100        | 10                 | 130           | 10            | 0.00   |
| A DECEMBER OF     | 20.00            | - 400.5                                                                                                    |      | Informer the higher of effects                                                                                  | degrad as a                                                                                                    | 1 12       | 100                | 100           | 120           | 100    |
| 148 459 81        | 0m               | 10127                                                                                                    |      | The second second second second second second second second second second second second second second second se | A1004                                                                                                    | 26         | 128                | MC            | 144           | 10.8   |
| TATIONT .         | THE              | 1078.                                                                                                    |      | Colored and a colored                                                                                           | -                                                                                                    | 100        | 122                | - 20          | 135           | 20.9   |
| THE PAYSONS       | U.B.             | 4004                                                                                                    |      | Pare -                                                                                                    | -                                                                                                    | 64         | 14                 | - 104         | 100           | 82.8   |
| 144 1000          | 0.6              | 1012.8                                                                                                    |      | 15                                                                                                    |                                                                                                    | 70         | -128               | 236           | 122           | 20.8   |
| 14112110          | 1.00             | 1012.9 -                                                                                                    |      | All states and                                                                                                  |                                                                                                    | . 80       | 12                 | 795           | 129.          | 167    |
| 1411/2010         | CW               | 10123                                                                                                    | -    |                                                                                                    | -                                                                                                    | 62         | 1.65               | 140           | 160           | 167    |
| 14132510          | 1.30             | 1010.7                                                                                                    |      |                                                                                                    | 0.0                                                                                                    | 15         | 104                | 01            | 110           | 10.8   |
| 1411/2017         | 小桥               | 17127-                                                                                                    |      |                                                                                                    | ġ.                                                                                                    | 影          | 121                | AL.           | 195           | 現者     |
| IATUSEN.          | 2,80             | 0126-                                                                                                    |      |                                                                                                    | - U.Y.                                                                                                    | - 72       | 1024               | UT.           | 120           | 19.8   |
| TAT UTILI         | 21               | 11125                                                                                                    |      |                                                                                                    | II.                                                                                                    | .40        | 310                | 1.000         | 10            | 10.4   |
| 413(211)          | 122              | 10124                                                                                                    |      |                                                                                                    | 9                                                                                                    | 22         | 804                | 1.00          | M             | 201    |
| TAT SUBSI         | 2.00             | 10123 -                                                                                                    |      |                                                                                                    | 92                                                                                                    |            | 100                | 100           | 101           | 100    |
| 141 928 11        | 3.00             | 10121                                                                                                    |      |                                                                                                    | u.                                                                                                    | 1          | 1.00               | 1.00          |               | 10.2   |
| 141 400 80        | 100              | 001                                                                                                    |      |                                                                                                    | 8                                                                                                    | 1          | 1                  | 148           | 14            | 0.0    |
| AN LOUGH          | 2.4              | KILL R.                                                                                                    |      |                                                                                                    | 10                                                                                                    | 15         | 3.1                | 100           | 100           | 10     |
| LARSON N.         | 4.00             | ACT 1                                                                                                    |      |                                                                                                    | The second second second second second second second second second second second second second second second se | 45         | 100                | 110           | 11            | 17.8   |
| TAN SCRIPT        | 1.5              | 024-                                                                                                    |      |                                                                                                    | ă.                                                                                                    | 10         |                    | - 67          | 32            | 0.5    |
| 14142017          | 4 90             | 1024-                                                                                                    |      |                                                                                                    | 0                                                                                                    | 11         | 101                | 157           | 50            | 111    |
| 1473/275          | 100              | 10128                                                                                                    |      |                                                                                                    | 65                                                                                                    | 37         | - 00               | THE           | 10            | 27.8   |
| 10032001          | 5.00             | 1023                                                                                                    |      |                                                                                                    | àC.                                                                                                    | 57         | 10                 | 100           | 41            | 24     |
| 14112810          | 5.85             | 10124-                                                                                                    |      |                                                                                                    | 0                                                                                                    | 52         | . 53               | 157           | 10            | 0.3    |
| JAT VERS          | 5.83             | 10123 -                                                                                                    |      |                                                                                                    | 0.5                                                                                                    | 5          | - 39               | 147           | 20            | 17.1   |
| LATING IN         | 石田               |                                                                                                    |      |                                                                                                    | Q.:                                                                                                    | 34         |                    | 38            | ¥0.           | 0.1    |
| A A A MUDWARD P   | 1.000            | 1.300408                                                                                                    |      |                                                                                                    |                                                                                                    |            |                    | -             | -             |        |
| URE               | -                |                                                                                                    |      |                                                                                                    |                                                                                                    | -          | Terrar (C          | 0.0000        | HH            |        |
| TRANSFEED OF      | -                | ta more non                                                                                                    |      | Salwitesh muti                                                                                                  | 1000000                                                                                                    |            | - However II       | -             | 11.00         | 0.0000 |

6. Seleccionar lo indicado y luego Aceptar.

| Ordenar               | ? 🛛                        |
|-----------------------|----------------------------|
| Ordenar por           |                            |
| Fecha                 | Ascendente                 |
|                       | O <u>D</u> escendente      |
| Luego por             |                            |
| Hora                  | Ascendente     Ascendente  |
| Luego por             |                            |
|                       | Ascendente                 |
|                       | O Descendente              |
| El rango de datos tie | ene fila de encabezamiento |
| ⊙ ≦í                  | ○ N <u>o</u>               |
| Opciones              | Aceptar Cancelar           |

7. Almacenar el archivo con formato xls.

## GARANTIA DEL PRODUCTO

Tecmes garantiza este producto por el término de 1 (un) año, salvo expresa modificación en las condiciones comerciales aceptadas por el Cliente, desde su fecha de venta, sujeto a las siguientes condiciones:

- B producto está garantizado contra defectos en los materiales y mano de obra empleados en su fabricación.
- En caso de ser aplicable la garantia, quedará a criterio de Teornes la reparación o reemplazo del producto ó cualquiera de sus partes componentes.
- Las tareas que correspondan a la ejecución de la garantía, se realizarán en la planta de Teornes.
- Tecmes no será responsable por los gastos de desmontaje, transporte ó reinstalación del producto.
- La garantía de Tecmes solo abarca los defectos originados como consecuencia del uso normal del producto, la misma no será aplicable en los siguientes casos:
  - Uso indebido del producto
  - Mala operación o Incumplimiento de las especificaciones técnicas de conexionado
  - Modificación o apertura del producto por personal no autorizado
  - Daños por vandalismo, robo, huito, incendio, inundación, descargas atmosféricas, sobrecargas eléctricas, desastres naturales.
- B Cliente deberá presentar indefectiblemente el comprobante de compra para la aplicación de la presenta garantia.

## TECMES INSTRUMENTOS ESPECIALES S.R.L.

Av. Belgrano 1380 (C1093AAO) TEL: 5272-5104 FAX: 4382-7206 C.A.B.A. República Argentina

www.tecmes.com

serviciotecnico@tecmes.com